# Module de mesure M 700° Cond 7700(X)

pour la mesure de la conductivité avec des capteurs à 2 ou à 4 électrodes

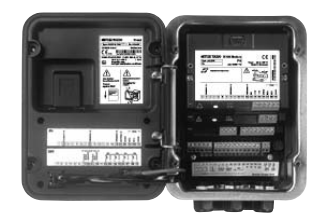

## 52121223

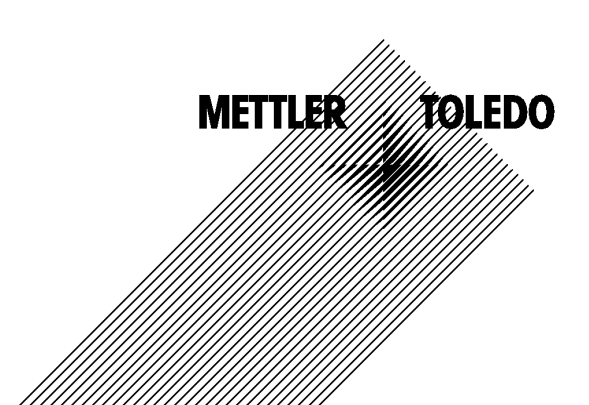

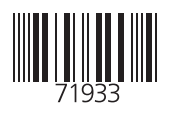

#### Garantie

Tout défaut constaté dans 1 an à dater de la livraison sera réparé gratuitement à réception franco de l'appareil. Capteurs, garnitures et accessoires : 1 an. ©2007 Sous réserve de modifications

#### Renvoi sous garantie

Veuillez pour cela contacter le service après-vente. Envoyez l'appareil après l'avoir <u>nettoyé</u> à l'adresse qui vous aura été indiquée. En cas de contact avec le milieu, il est impératif de décontaminer / désinfecter l'appareil avant de le renvoyer. Veuillez dans ce cas joindre une note d'explication au colis pour éviter une mise en danger éventuelle de notre personnel.

#### Elimination et récupération

Les règlements nationaux relatifs à l'élimination des déchets et la récupération des matériaux pour les appareils électriques et électroniques doivent être appliqués.

#### Marques déposées

Dans ce mode d'emploi, les marques déposées suivantes sont citées sans répéter le symbole spécial.

SMARTMEDIA<sup>®</sup> est une marque déposée de Toshiba Corp., Japon

FOUNDATION FIELDBUS™ est une marque de Fieldbus Foundation, Austin, USA

Mettler-Toledo AG, Process Analytics, Industrie Nord, CH-8902 Urdorf, Tel. +41 (44) 729 62 11 Fax +41 (44) 729 26 36 Subject to technical changes. CE

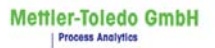

Adresse Im Hackacker 15 (industrie Nord), CH-8902 Urdorf, Schweiz Breidonisse Postfach, Ch-8902 Urdorf Teieton () 7-36 22 11 Teietox () 1-736 28 36 Infernet Bank Credit Suisse First Boston, Zürich (Acc. 0835-370501-21-90)

CE

#### Declaration of conformity Konformitätserklärung Déclaration de conformité

|                       | We/Wir/Naus<br>Description<br>Beschreibung/Description                                  | Mettler-Toledo GmbH, Process Ar<br>Im Hackacker 15<br>8902 Urdorf<br>Switzerland<br>declare under our sole responsibi<br>erklären in alleiniger Verantwortt<br>déclarons sous notre seule respon<br>Cond 7700<br>to which this declaration relates i<br>normative document(s).<br>auf welches sich diese Erklärung<br>Richtlinie(n) übereinstimmt.<br>auquel se réfère cette déclaratior<br>document(s) normatif(s). | halytics<br>lity that the product,<br>ing, dass dieses Produkt,<br>nsabilité que le produit,<br>s in conformity with the followi<br>bezieht, mit der/den folgenden<br>n est conforme à la (aux) normel | ng standard(s) or other<br>Norm(en) oder<br>'s) ou au(x) |
|-----------------------|-----------------------------------------------------------------------------------------|----------------------------------------------------------------------------------------------------|----------------------------------------------------------------------------------------------------|----------------------------------------------------------|
|                       | EMC Directive/EMV-<br>Richtlinie<br>Directive concernantla<br>CEM                       | 89/336/EWG                                                                                                    |                                                                                                    |                                                          |
|                       | Norm&tandard&tandard                                                                    | EN 61326<br>EN 61326 / A1                                                                                                    | / VDE 0843 Teil 20:<br>/ VDE 0843 Teil 20 / A1:                                                                                                    | 1998-01<br>1999-05                                       |
|                       | Place and Date of issue<br>Ausstellungsort / - Datum<br>Lieu et date d'émission         | Urdorf, August 28, 2003                                                                                                    |                                                                                                    |                                                          |
|                       | Mettler-Toledo GmbH, Process                                                            | Analytics                                                                                                    |                                                                                                    |                                                          |
| Silty day Convolution | Waldemar Rauch<br>Waldemar Rauch<br>General Manager PO Urdorf<br>Artkell Nr: 52960332KE | Christian Zwicky<br>Head of Marketing<br>52960332KE-Cond7700-1 Iternetdoc                                                                                                    | METTLER T                                                                                                    | OLEDO                                                    |
| Sitz del Gesello      | schart Meriter-Taledo GmbH, Im Langoche                                                 | r, CH-BOUG Grenensee                                                                                                    |                                                                                                    |                                                          |

#### Mettler-Toledo GmbH

Process Analytics

Adresse Im Hackacker 15 (Industrie Nord), CH-8902 Urdorf, Schweiz Breiddresse Postloch, CH-8902 Urdorf Telefon 01-736 22 11 Telefox 01-736 26 36 Inferrett Bank Credit Suisse First Boston, Zürich (Acc. 0835-370501-21-90)

### Declaration of conformity Konformitätserklärung Déclaration de conformité

| We/Wir/Nous                                                                       | Mettler-Toledo GmbH, Process Analytics<br>Im Hackacker 15<br>8902 Urdort<br>Switzerland                                                                                                    |
|-----------------------------------------------------------------------------------|----------------------------------------------------------------------------------------------------|
|                                                                                   | declare under our sole responsibility that the product,<br>erklären in alleiniger Verantwortung, dass dieses Produkt,<br>déclarons sous notre seule responsabilité que le produit,                                                                                                    |
| Description<br>Beschreibung/Description                                           | Cond 7700X                                                                                                    |
|                                                                                   | to which this declaration relates is in conformity with the following standard(s) or other normative document(s).<br>auf welches sich diese Erklärung bezieht, mit der/den folgenden Norm(en) oder Richtlinie(n) übereinstimmt.<br>auquel se réfère cette déclaration est conforme à la (aux) norme(s) ou au(x) document(s) normatif(s). |
| Explosion protection<br>Explosionsschutzrichtlinie<br>Prot. contre les explosions | 94/9/EG<br>KEMA 04 ATEX 2056<br>NL-6812 AR Arnhem, KEMA 0344                                                                                                    |
| Low-voltage directive<br>Niederspannungs-Richtlinie<br>Directive basse tension    | 73/23/EWG                                                                                                    |
| EMC Directive<br>EMV-Richtlinie<br>Directive concernant la CEM                    | 89/336/EWG                                                                                                    |
| Place and Date of issue<br>Ausstellungsort / - Datum<br>Lieu et date d'émission   | Urdorf, July 16, 2004                                                                                                    |
| Lieu et date d'émission                                                           | Analytics                                                                                                    |
| Waldemar Rauch<br>General Manager Ingold                                          | Christian Zwicky<br>Head of Marketing                                                                                                    |
|                                                                                   | KE Cond 7700X-b.doc                                                                                                    |
| schaft Matter Taleda Ombili im Lasaaa                                             | har PU 9808 Creitenese                                                                                                    |

#### Mettler-Toledo GmbH

Process Analytics

Adresse Im Hackacker 15 (Industrie Nord), CH-8902 Urdorf, Schweiz Brefdortesse Posttoch, CH-8902 Urdorf Telefon 01-736 22 11 Telefox 01-736 23 63 63 Inferenti Bank Credit Suisse First Boston, Zürich (Acc. 0835-370501-21-90)

Norm/Standard/Standard 94/9/EG: EN 5 EN 5 EN 5

EN 50014 EN 50020 EN 50281-1-1 EN 50284

73/23/EWG: DIN EN 61010-1 / VDE 0411 Teil 1: 2002-08

89/336/EWG: DIN EN 61326 / VDE 0843 Teil 20: 2002-03

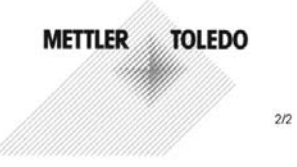

KE Cond 7700X-b.doc

Sitz der Gesellschaft Mettler-Toledo GmbH, Im Langacher, CH-8606 Greifensee

### Table des matières

Module M700 Cond 7700(X)

| Garantie                                              | 2         |
|-------------------------------------------------------|-----------|
| Renvoi sous garantie                                  | 2         |
| Elimination et récupération                           | 2         |
| Marques déposées                                      | 2         |
| Déclaration de conformité européenne                  | 3         |
| Utilisation conforme                                  |           |
| Conformité aux exigences de la FDA 21 CFR Part 11     |           |
| Consignes de sécurité                                 |           |
| Version du logiciel                                   |           |
| Concept modulaire                                     |           |
| Description succincte                                 | 14        |
| Description succincte : Module FRONT                  | 14        |
| Description succincte : Structure des menus           | 15        |
| Description succincte : Module BASE                   |           |
| Plaque à bornes module Cond 7700(X)                   |           |
| Mise en place du module                               |           |
| Exemples de câblage                                   |           |
| Sélection menu                                        | 23        |
| Structure des menus                                   | 23        |
|                                                       |           |
| Entree d'un code d'acces                              | <b>24</b> |
| Porto du codo d'accès                                 | 24<br>24  |
| Pérlege de lleffishere des mesures                    | 24        |
| Reglage de l'affichage des mesures                    |           |
| Calibrage / Ajustage                                  |           |
| Ajustage                                              |           |
| Compensation de température                           |           |
| Selection du mode de calibrage                        |           |
| Saisie manuelle d'une solution de calibrage           |           |
| Calibrage du produit                                  |           |
| Saisie des connees des capteurs mesurees au prealable |           |
|                                                       |           |

### Table des matières

Module M700 Cond 7700(X)

| Programmation : Niveaux d'utilisation                                  | . 42 |
|------------------------------------------------------------------------|------|
| Niveau spécialiste                                                     | . 42 |
| Niveau exploitation                                                    | . 42 |
| Niveau affichage                                                       | . 42 |
| Programmation : Interdiction de fonctions                              | . 43 |
| Activer la programmation                                               | . 44 |
| Documentation de la programmation                                      | . 45 |
| Programmation                                                          | . 47 |
| Préréglage et plage de sélection                                       | . 47 |
| Programmation Courbes de concentration                                 | 49   |
| Table des concentrations (fonction supplémentaire)                     |      |
| Calcul du pH                                                           | . 53 |
| Programmer un calculation block                                        | . 57 |
| Fonction USP                                                           | 58   |
| lournal de bord                                                        | 59   |
| Réglage usine                                                          | 59   |
| Messages : Préréglage et plage de sélection                            | 60   |
| Sorties de courant contacts entrées OK                                 | 62   |
| Programmation de la sortie courant                                     | 62   |
| Sorties courant : Caractéristiques                                     | . 63 |
| Filtre de sortie                                                       | . 65 |
| Signaux NAMUR : Sorties courant                                        | . 66 |
| Signaux NAMUR : Contacts de commutation                                | . 67 |
| Contacts de commutation : Câblage de protection                        | . 68 |
| Contacts de commutation                                                | . 69 |
| Utilisation des contacts de commutation                                | . 69 |
| Contact de rinçage                                                     | . 70 |
| Programmer le contact de rinçage                                       | . 70 |
| Symboles dans l'affichage des mesures :                                | .71  |
| Seuil, hystérésis, type de contact                                     | . 71 |
| Entrées OK1,OK2. Définir le niveau                                     | . 72 |
| Changement de jeu de paramètres par OK2                                | . 73 |
| Changement de jeu de paramètres (A, B) par l'entrée OK2                | . 73 |
| Signalisation du jeu de paramètres actif par le contact de commutation | . 73 |

### Table des matières

Module M700 Cond 7700(X)

| Entretien                                        | 74  |
|--------------------------------------------------|-----|
| Fonctions de diagnostic                          | 75  |
| Entrer des messages de diagnostic comme favoris  | 76  |
| Activer le diagnostic                            | 79  |
| Liste des messages actuels.                      | 79  |
| Caractéristiques techniques                      | 83  |
| Annexe :                                         | 87  |
| Fourchettes minimales sur les sorties de courant | 87  |
| Index                                            | 92  |
| Sélection du menu                                | 100 |

Ce module est un module d'entrée pour la mesure de la conductivité avec des capteurs à 2 ou 4 électrodes usuels.

Le module Cond 7700X est prévu pour les zones à atmosphère explosible, pour lesquelles des équipements du groupe II, catégorie d'appareils 2(1), gaz/poussière, sont nécessaires.

### Conformité aux exigences de la FDA 21 CFR Part 11

L'autorité sanitaire américaine FDA (Food and Drug Administration) régit, dans la directive "Title 21 Code of Federal Regulations, 21 CFR Part 11, Electronic Records; Electronic Signatures", l'élaboration et le traitement de documents électroniques dans le cadre du développement et de la production pharmaceutiques. Il résulte de cette directive que les appareils de mesure employés dans ces domaines sont soumis à certaines exigences. Le système modulaire de mesure et d'analyse de la série M 700(X) remplit les exigences suivant FDA 21 CFR Part 11 par ses caractéristiques suivantes :

#### **Electronic Signature**

L'accès aux fonctions de l'appareil est régi et limité par l'identification de l'utilisateur et par des codes d'accès qui peuvent être définis individuellement. Ainsi, il est impossible sans autorisation de modifier les réglages de l'appareil ou de manipuler les résultats d'une mesure. Une utilisation appropriée de ces codes d'accès permet leur emploi en tant que signature électronique.

#### Log Audit Trail

Toute modification des réglages de l'appareil peut être enregistrée automatiquement sur la carte SmartMedia dans le log Audit Trail et documentée. L'enregistrement peut être crypté.

### Consignes de sécurité

Utilisation en zone à atmosphère explosible

#### Attention !

Ne pas ouvrir le module. Si une réparation est nécessaire, veuillez renvoyer le module à l'usine.

Si les indications présentes dans le mode d'emploi ne permettent pas de parvenir à un jugement univoque quant à une utilisation sûre de l'appareil, il est impératif de contacter le fabricant pour s'assurer de la possibilité d'utiliser l'appareil dans ces conditions.

#### A respecter impérativement lors de l'installation :

- Avant de mettre le module en place ou de le remplacer, couper l'alimentation.
- Protéger les entrées de signaux des modules contre les charges électrostatiques.
- Avant la mise en service, s'assurer que la connexion avec d'autres équipements est possible.
- Veiller au raccordement correct du blindage :

#### Utilisation en atmosphère explosible : Module Cond 7700X

Si le module M 700 type Cond 7700X est utilisé, respecter les dispositions relatives aux installations électriques en atmosphères explosibles (EN 60079-14). En cas d'installation en dehors du domaine d'application de la directive 94/9/CE, observer les dispositions respectives. Le module a été développé et fabriqué en application des directives et normes européennes en vigueur.

Le respect des normes européennes harmonisées concernant l'utilisation en atmosphère explosible est confirmé par le certificat d'homologation CE. Le respect des directives et normes européennes est confirmé par la déclaration de conformité européenne.

L'utilisation de l'équipement dans l'environnement prescrit ne représente pas un danger direct particulier.

### Version du logiciel

Module Cond 7700(X)

#### Logiciel de l'appareil M 700(X)

Le module Cond 7700(X) est supporté à partir de la version 4.0 du logiciel

#### Logiciel du module Cond 7700(X)

Version logiciel 2.0

#### Consulter le logiciel de l'appareil/le logiciel du module

Lorsque l'appareil est en mode Mesure : presser la touche **menu**, aller au menu Diagnostic.

| Menu | Afficheur                                                                                                    | Descriptif de l'appareil                                                                                                    |
|------|----------------------------------------------------------------------------------------------------|----------------------------------------------------------------------------------------------------|
|      | Image: Constraint of the second second se | Informations sur tous les modules<br>connectés : type de module et fonction,<br>numéro de série, version du matériel et<br>du logiciel, options de l'appareil.<br>La sélection des modules FRONT, BASE,<br>emplacements 1 à 3, se fait à l'aide des<br>touches fléchées. |

### **Concept modulaire**

Appareil de base, Module de mesure, Fonctions supplémentaires.

Le M 700(X) est un système de mesure et d'analyse modulaire évolutif. L'appareil de base (modules FRONT et BASE) possède trois alvéoles que l'utilisateur peut équiper d'une combinaison quelconque de modules de mesure ou de communication. Des fonctions supplémentaires permettent d'élargir la fonctionnalité logicielle de l'appareil. Les fonctions supplémentaires doivent être commandées séparément et sont fournies avec un TAN spécifique à l'appareil pour leur déblocage.

#### Système modulaire de mesure et d'analyse M 700(X)

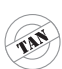

supplémentaires Activation par TAN spécifique à l'appareil

Fonctions

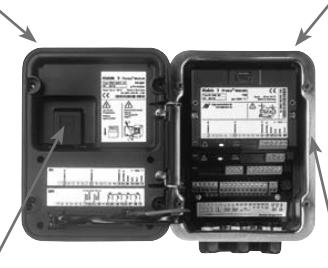

#### Modules de mesure

- pH/ORP/température
- 0<sub>2</sub>/température
- Conductivité inductive/température
- Conductivité conductive/température

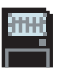

**Carte SmartMedia** Enregistrement des données

#### 3 alvéoles

pour l'installation d'une combinaison quelconque de modules de mesure et de communication

#### Modules de communication

- Out (sorties de commutation et de courant supplémentaires)
- PID (régulateur analogique et numérique)
- Profibus PA
- Foundation Fieldbus
- Commande de sonde EC 400

#### Documentation

L'appareil de base est fourni avec un CD-ROM comprenant la documentation complète.

Les informations produits récentes ainsi que les modes d'emploi des versions logicielles antérieures peuvent être consultés sur le site internet

#### www.mt.com/pro.

### **Description succincte**

Description succincte : Module FRONT

#### 4 vis imperdables

7

□ 24.0°C

pour ouvrir l'appareil (Attention ! Veiller en fermant l'appareil à ne pas salir le joint entre FRONT et BASE !)

M 700

BJJ ms/cm

Ⅲ 25.8°C

Enter

#### Ecran graphique LCD transflectif.

(240 x 160 points) rétro-éclairé avec lumière blanche, à haute résolution et contrastes prononcés.

#### Affichage des mesures

#### Interface utilisateur d'affichage

avec menus en texte clair suivant les recommandations NAMUR Possibilité de choisir les langues suivantes pour les textes de menus : allemand, anglais, francais, italien, suédois et espagnol. Menus intuitifs inspirés des standards Windows

#### Afficheurs secondaires

#### 2 touches softkey

avec fonctions variables suivant contexte

#### LED rouge

indique une défaillance (allumée) ou la nécessité d'un entretien/contrôle fonctionnel (clignote) conformément à NF 44

#### LED verte

alimentation électrique OK

#### 5 passe-câbles autoétanchéifiants

M20 x 1,5 pour l'alimentation électrique et les signaux

#### Panneau de commande

IETTLER TOLEDO

Meas

3 touches de fonction (menu, meas, enter) et 4 touches fléchées pour la sélection menu et l'entrée des données

### **Description succincte : Structure des menus**

Les fonctions de base : calibrage, entretien, programmation, diagnostic

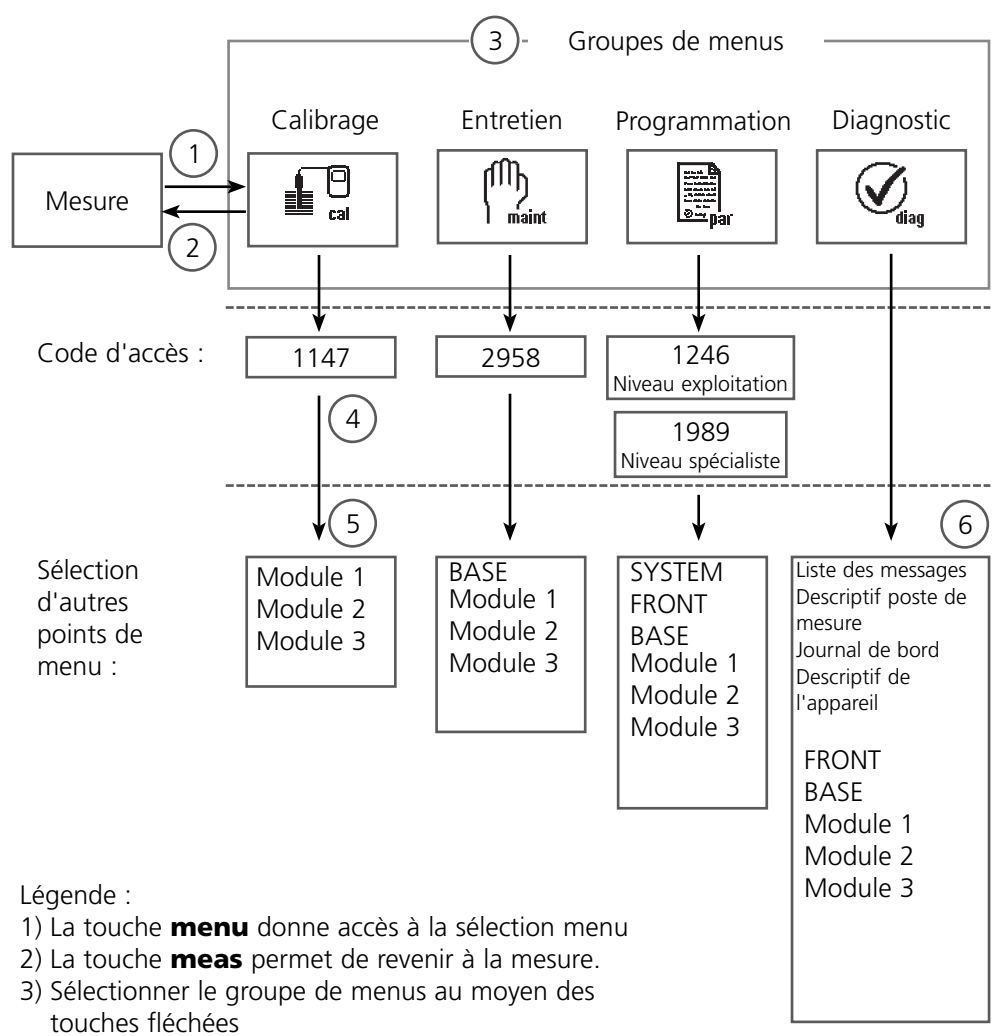

- 4) Valider avec **enter**, entrer le code d'accès
- 5) D'autres points de menu s'affichent
- 6) Certaines fonctions du menu de diagnostic peuvent également être activées en mode mesure par touche softkey

### **Description succincte : Module FRONT**

Vue de l'appareil ouvert (module FRONT)

#### Emplacement pour carte SmartMedia

- Enregistrement des données La carte SmartMedia étend la capacité de l'enregistreur de mesures à > 50000 enregistrements.
- Changement de jeu de paramètres La carte SmartMedia permet de stocker 5 jeux de paramètres. Les 2 jeux de paramètres A, B internes peuvent être sélectionnés à distance. Les jeux de paramètres peuvent être transférés d'un appareil sur un autre.
- Extensions de fonctions disponibles sur des modules logiciels supplémentaires, activées au moyen d'un numéro de transaction (TAN)
- Mises à jour logicielles

#### Plaques à bornes des modules "cachés"

Tous les modules sont livrés avec une étiquette indiquant la correspondance des contacts. Cette étiquette doit être collée du côté intérieur de la face avant (comme illustré). De cette manière, l'affectation des bornes pour les modules enfoncés plus profondément reste visible.

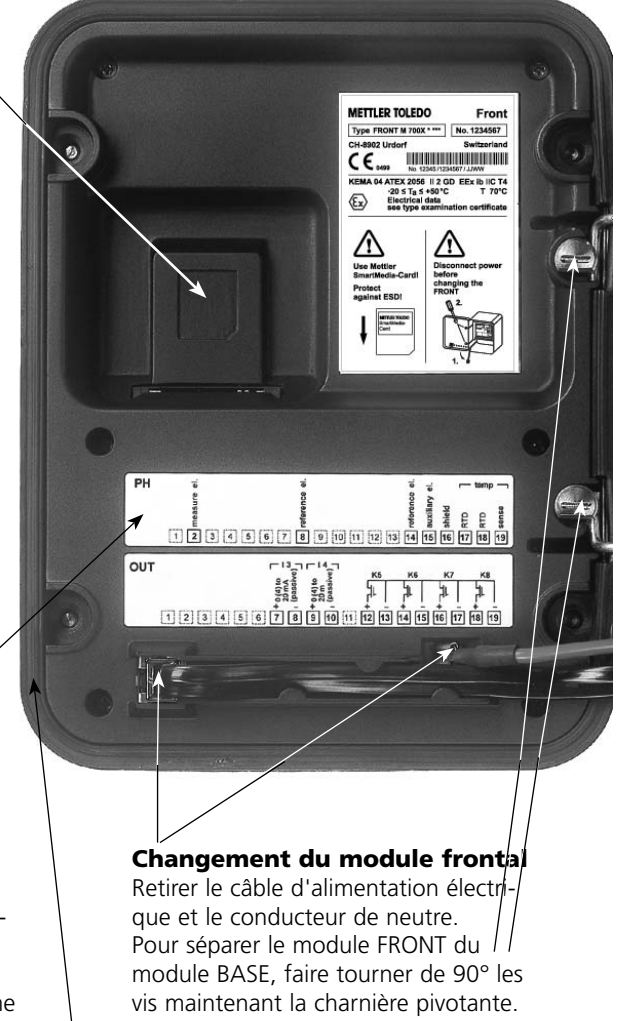

#### Le joint périphérique

garantit une protection IP 65 et permet de nettoyer/désinfecter l'appareil par pulvérisation. **Attention !** Ne pas salir le joint !

### **Description succincte : Module BASE**

Vue de l'appareil ouvert (module BASE, 3 modules de fonctions sont enfichés)

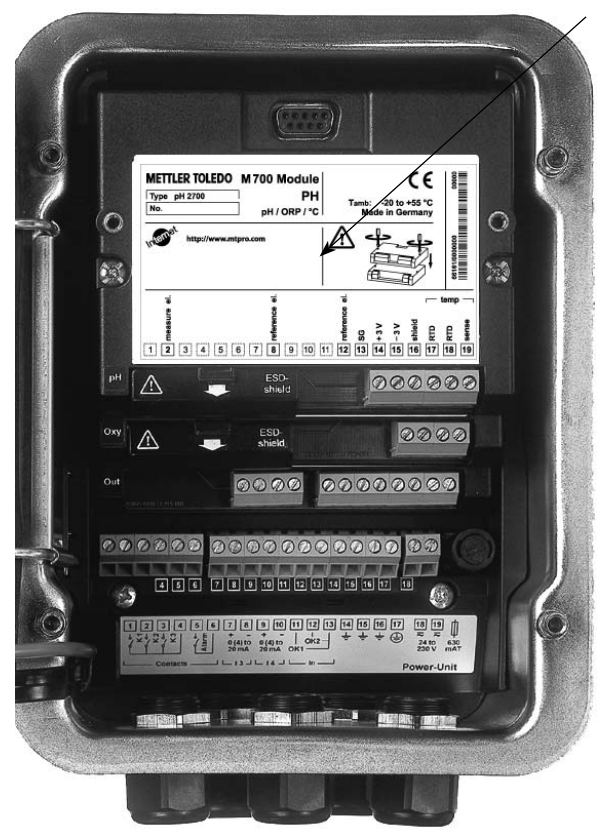

#### **Composants module**

Reconnaissance du module : Plug & play. Possibilité de combiner jusqu'à 3 modules au choix. Des modules d'entrée et de communication sont disponibles.

#### Module BASE

2 sorties courant (affectation libre du paramètre) et 4 contacts de commutation, 2 entrées numériques. Transformateur à plage élargie VariPower, 20 ... 265 V CA/CC, utilisable sur tous les réseaux électriques usuels dans le monde entier.

#### Blocs secteur version Ex :

100 ... 230 V CA ou 24 V CA/CC

Avertissement ! Ne pas toucher le bornier, risque de choc électrique !

#### Remarque importante concernant l'utilisation de la carte SmartMedia

La carte SmartMedia peut être insérée et changée pendant que l'appareil est sous tension. Avant de retirer une carte mémoire, celle-ci doit être fermée dans le menu Entretien. En refermant l'appareil, veiller à ce que le joint soit propre et correctement ajusté.

#### Plaque à bornes du module Cond 7700 :

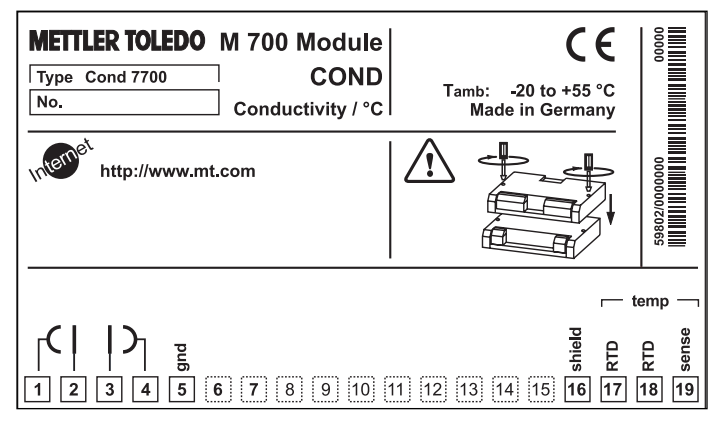

#### Plaque à bornes du module Cond 7700X :

| METTLER TOLEDO M 700 X Module<br>Type Cond 7700 X COND<br>No. Conductivity / °C<br>KEMA 04 ATEX 2056 Electr. data see type examination certificate<br>II 2 (1) GD EEx ib [ia] IIC T4 T70 °C CH-8902 Urdorf Switzerland<br>FMS IS, CLASS I, DIV1, GRP A, B, C, D, T4 Entity, Ta = 50 °C<br>CLASS I, ZONE 1, AEx ib [ia], GRP IIC, T4 Control dwg. 201.004-110<br>NI, CI I, DIV 2, GRP A, B, C, D with IS circuits extending into DIV 1<br>NI, CI I, DIV 2, GRP A, B, C, D with IS circuits extending into DIV 1<br>NI, CI I, DIV 2, GRP A, B, C, D with IS circuits extending into DIV 1<br>MI CI I, DIV 2, GRP A, B, C, D with IS circuits extending into DIV 1<br>MI CI I, DIV 2, GRP A, B, C, D with IS circuits extending into DIV 1<br>MI CI I, DIV 2, GRP A, B, C, D with IS circuits extending into DIV 1<br>MI CI I, DIV 2, GRP A, B, C, D with IS circuits extending into DIV 1<br>MI CI I, DIV 2, GRP A, B, C, D with IS circuits extending into DIV 1 |                  |
|----------------------------------------------------------------------------------------------------|------------------|
| NI, CI I, Zone 2, Ex na [ia] IIC control dwg. 201.004-120                                                                                                    |                  |
|                                                                                                    | temp —           |
| I     I     I <td>8 RTD<br/>8 sense</td>                                                                                          | 8 RTD<br>8 sense |

#### Etiquette de plaques à bornes

Les étiquettes des plaques à bornes des modules installés en profondeur peuvent être collées à l'intérieur de la porte. Cela facilite l'entretien et le dépannage.

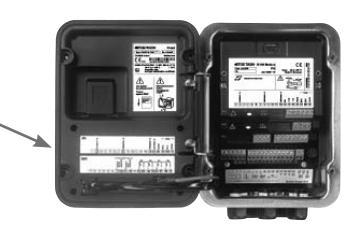

### Mise en place du module

Remarque : Veiller au raccordement correct du blindage

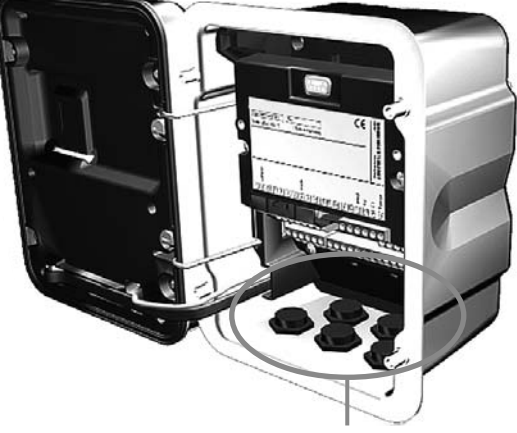

Le passage de câble doit être hermétiquement fermé (protection contre l'infiltration d'humidité).

- 1. Eteindre l'alimentation de l'appareil
- 2. Ouvrir l'appareil (dévisser les 4 vis sur le panneau frontal)
- 3. Placer le module dans son emplacement (connecteur D-SUB)
- 4. Visser les vis de fixation du module
- 5. Raccorder le câble du capteur
- 6. Fermer l'appareil, visser les vis du panneau frontal
- 7. Allumer l'alimentation
- 8. Programmer

#### Attention ! Sélectionnez impérativement le type de capteur utilisé dans la programmation !

### Exemples de câblage

**Remarque :** Veiller au raccordement correct du blindage Voir les valeurs Ex dans le certificat d'homologation (www.mt.com/pro)

#### Exemple de câblage 1

Mesure de la conductivité avec un capteur à 2 électrodes série InPro 7100 par fiche VP

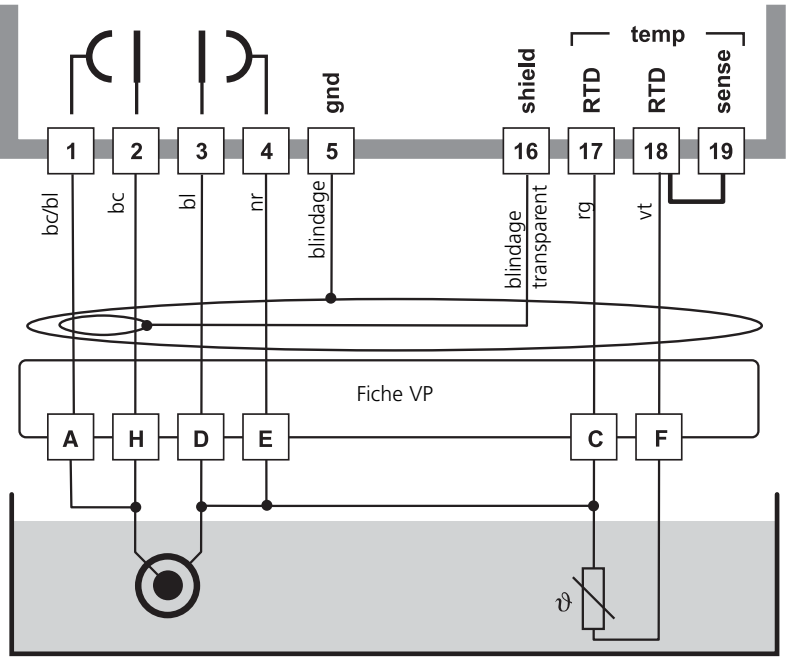

Cond 7700

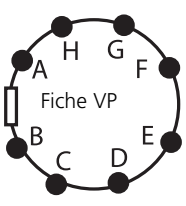

### Exemple de câblage 2

Mesure de la conductivité avec un capteur à 4 électrodes série InPro 7100 par fiche VP

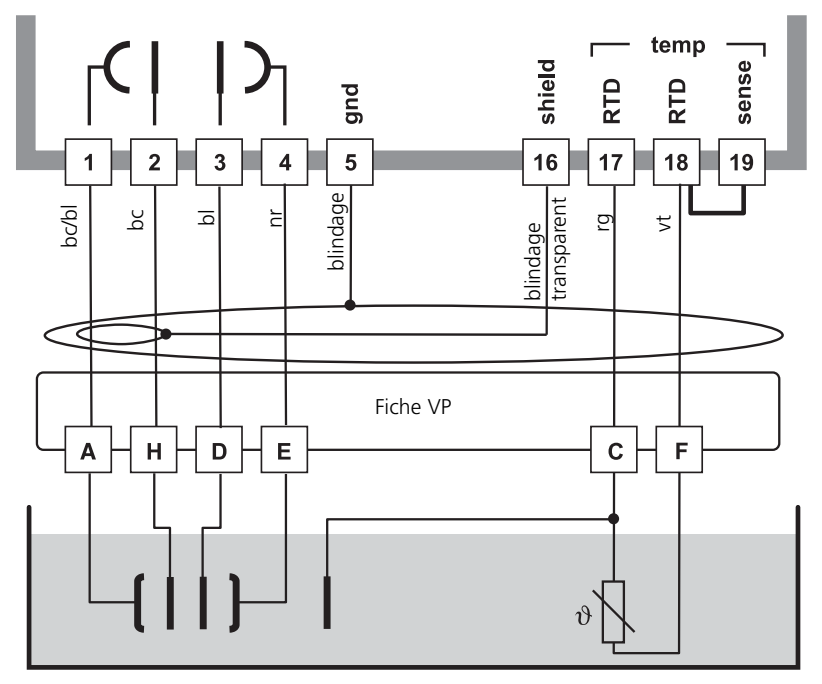

Cond 7700

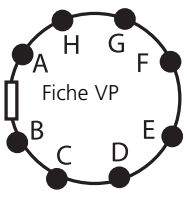

### Exemple de câblage 3

Mesure de la conductivité avec un capteur à 4 électrodes

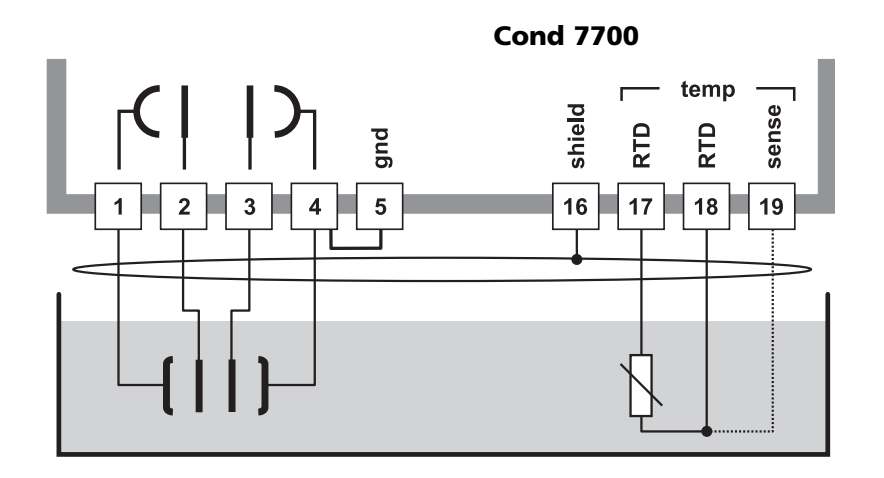

**Exemple de câblage 4** Mesure de la conductivité avec un capteur coaxial à 2 électrodes

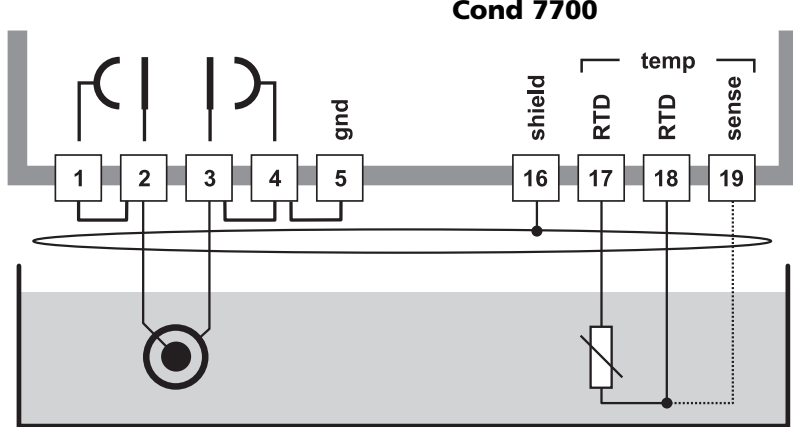

Cond 7700

### Sélection menu

A la mise en marche de l'appareil, celui-ci commence par exécuter une routine de test interne et détecte automatiquement les modules installés. Ensuite, il passe en mode Mesure.

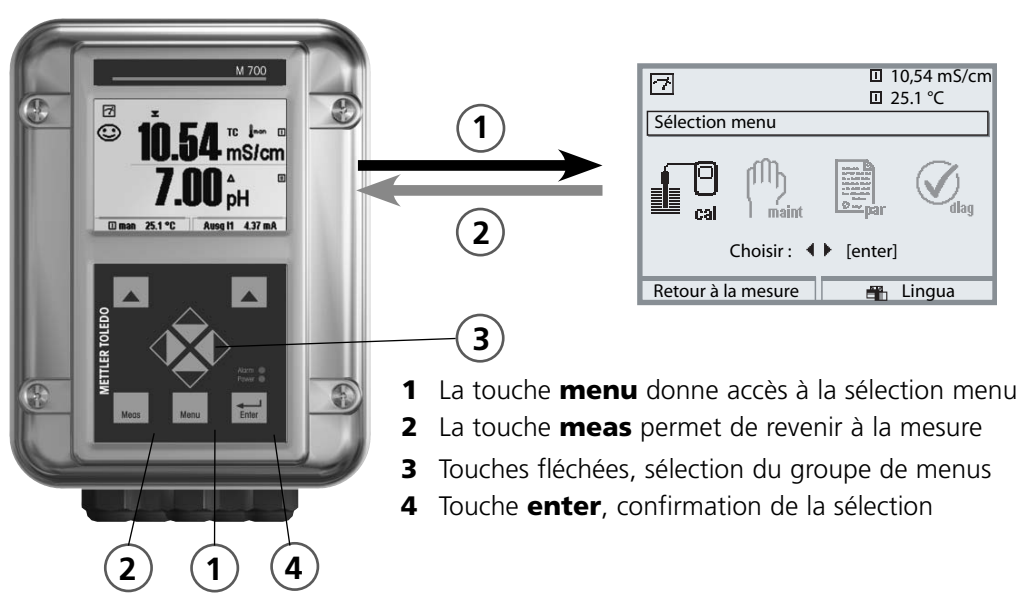

### Structure des menus

|                                              | 3-Grou    | pes de menus (sé | election avec les touc                                    | hes fléchées) |
|----------------------------------------------|-----------|------------------|-----------------------------------------------------------|---------------|
| Mesurer 2                                    | Calibrage | Entretien        | Programmation                                             | Diagnostic    |
| Demande d'un<br>code d'accès<br>(par défaut) | 1147      | 2958             | 1246<br>Niveau exploitation<br>1989<br>Niveau spécialiste |               |
| Sélection d'autres<br>points de menu :       | <b>\</b>  | <b>↓</b>         | ¥                                                         |               |

### Entrée d'un code d'accès

#### Entrer le code d'accès

Sélectionner la position du chiffre à l'aide des touches gauche/droite, et introduire le chiffre à l'aide des touches haut/bas. Confirmer par **enter** une fois que tous les chiffres ont été saisis.

#### Modification d'un code d'accès

- Activer la sélection menu (touche **menu**)
- Sélectionner Programmation
- Niveau spécialiste, entrer le code d'accès
- Sélection Commande système : Introd. code d'accès

| Menu    | Afficheur                                                                                                    | Commande système :<br>Entrée d'un code d'accès                                                                                                    |
|---------|----------------------------------------------------------------------------------------------------|----------------------------------------------------------------------------------------------------|
| Gen bat | Image: Construction of the second second  | Modification d'un code d'accèsMenu "Introd. code d'accès"Un message d'avertissement apparaîtlorsque cette fonction est activée (fig.).Codes d'accès (par défaut) :Calibrage1147Entretien2958Niveau exploitation1246Niveau spécialiste1989En cas de perte du code d'accèsau niveau spécialiste, l'accès au systèmeest interdit !Contactez le service clientèle. |
|         | Image: Constraint of the second second se | Modification d'un code d'accès<br>- Sélectionner "Oui" à l'aide des touches<br>fléchées, valider avec enter.<br>- Sélectionner la position du chiffre à l'aide<br>des touches gauche/droite et introduire<br>le chiffre à l'aide des touches haut/bas.<br>Confirmer par enter une fois que tous<br>les chiffres ont été saisis.                                |

### Réglage de l'affichage des mesures

Sélection menu : Programmation/Module FRONT/Affichage des mesures

La touche **meas**(1) permet de retourner directement à la mesure depuis n'importe quel niveau de menu.

Tous les paramètres fournis par les modules peuvent être affichés.

Le réglage de l'affichage des mesures est décrit ci-dessous.

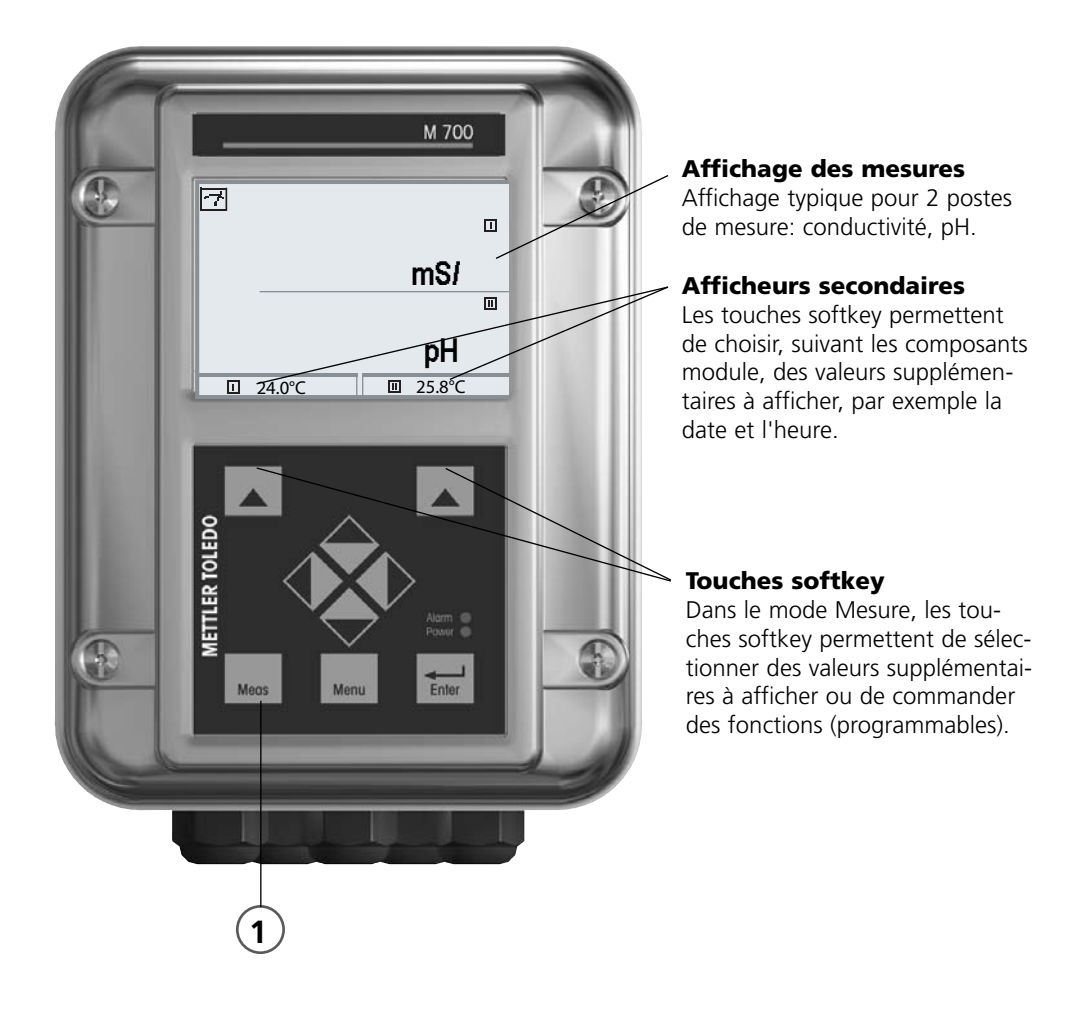

| Menu                     | Afficheur                                                                                                    | Réglage de l'affichage des<br>mesures                                                                                                    |
|--------------------------|----------------------------------------------------------------------------------------------------|----------------------------------------------------------------------------------------------------|
|                          | Image: Choisir :       Image: Choisir :       Image: Choisir : <td< th=""><th><b>Réglage de l'affichage des mesures</b><br/>Touche <b>menu</b> : Sélection menu<br/>Sélectionner Programmation à l'aide des<br/>touches fléchées, valider avec <b>enter</b>,<br/>sélectionner :<br/>"Niveau spécialiste" : Code d'accès 1989<br/>(préréglage).</th></td<>                                                                                                    | <b>Réglage de l'affichage des mesures</b><br>Touche <b>menu</b> : Sélection menu<br>Sélectionner Programmation à l'aide des<br>touches fléchées, valider avec <b>enter</b> ,<br>sélectionner :<br>"Niveau spécialiste" : Code d'accès 1989<br>(préréglage). |
| er<br>Barbara<br>Barbara | Image: Second system     0,120 mS/cm       Programmation (spécialiste)     25.6 °C       Commande système     0       Module FRONT 700-011     0       Module BASE 700-021     0       Module BASE 700-021     0       Module Cond 7700     0       Image: Module D2 4700i     0       Retour     0                                                                                                    | Programmation :<br>Sélectionner "Module FRONT"                                                                                                    |
|                          | Modul e FRONT 700-011(spécialiste)         Langue       Français         Affichage des mesures         Enreg. mesure                                                                                                    | Module FRONT :<br>Sélectionner "Affichage des mesures"                                                                                                    |
|                          | Image: Second state of the second state of the second s                                                                                                    | Affichage des mesures :<br>Définir le nombre de<br>valeurs principales à afficher<br>(grand affichage)                                                                                                    |
|                          | Affichage des mesures (spécialiste)<br>Affichage des mesures (spécialiste)<br>Afficheur principal<br>1ère valeur principal<br>□ mS/cm<br>□ mS/cm                                                                                                    | Choisir le(s) paramètre(s) à afficher<br>et valider avec <b>enter</b>                                                                                                    |
|                          | 2ème valeur principal <sup>o</sup> C <sup>o</sup> C | La touche <b>meas</b> permet de revenir à la mesure.                                                                                                    |

**Remarque :** Mode HOLD actif pour le module calibré Les sorties de courant et les contacts de commutation se comportent de la manière programmée

- Calibrage : détermination de l'écart sans réglage
- Ajustage : détermination de l'écart avec réglage

#### Attention :

En l'absence d'ajustage, tout conductimètre fournit des mesures imprécises ou fausses ! Chaque capteur de conductivité possède sa propre constante de cellule. Le conductimètre doit être ajusté avec le capteur pour pouvoir déterminer la bonne conductivité. Le signal délivré par le capteur est corrigé par l'appareil de mesure à raison de la constante de cellule et affiché comme valeur de conductivité.

#### Manière de procéder

Chaque capteur de conductivité possède sa propre constante de cellule. Suivant la constitution du capteur, la constante de cellule peut varier dans une vaste plage. Comme la conductivité est calculée à partir de la conductivité mesurée et de la constante de cellule, le système de mesure doit connaître la constante de cellule. Lors du calibrage ou de l'adaptation du capteur, la constante connue (imprimée) de cellule du capteur de conductivité utilisé est entrée dans le système de mesure ou elle est déterminée automatiquement par la mesure d'une solution de calibrage dont la conductivité est connue. Ces valeurs sont consignées dans une trace de calibrage. Avec "Ajustage", les valeurs de calibrage déterminées peuvent être utilisées pour la correction (voir page suivante).

- N'utiliser que de nouvelles solutions de calibrage !
- La solution de calibrage utilisée doit être programmée.
- La précision du calibrage dépend essentiellement de la précision de mesure de la température de la solution de calibrage. Le M 700 calcule la valeur de consigne de la solution de calibrage au moyen d'une table enregistrée, à partir de la température mesurée ou entrée.
- Tenir compte du temps de réponse de la sonde de température !
- Pour une détermination précise de la constante de cellule, attendre avant le calibrage que la température de la sonde de température et de la solution de calibrage soit équilibrée.

#### Ajustage

L'ajustage consiste à reprendre la constante de cellule déterminée lors d'un calibrage.

Celle-ci est entrée dans la trace de calibrage. (Fonction Trace de calibrage, activable dans le menu Diagnostic pour le module Cond 7700(X)). Cette valeur ne prend effet, pour le calcul des paramètres, qu'une fois le calibrage terminé avec un ajustage.

L'attribution de codes d'accès permet de faire en sorte que les ajustages ne soient effectués que par les personnes autorisées (spécialiste).

L'opérateur peut vérifier sur place les valeurs actuelles du capteur par un calibrage et informer le spécialiste en cas d'écarts.

La fonction supplémentaire SW 700-107 peut être utilisée pour l'attribution de droits d'accès (codes d'accès) et l'enregistrement intégral "Audit Trail"

(enregistrement des données et sauvegarde suivant FDA 21 CFR Part 11).

| Menu | Afficheur                                                                                                    | Ajustage après calibrage                                                                                                    |
|------|----------------------------------------------------------------------------------------------------|----------------------------------------------------------------------------------------------------|
|      | Image       Image       0249 mS/cm         Image       25.6 °C         Image       31.03.07 12:30         Mode cal       Automatique         Temp. calibrage       25.6 °C         Conductivité       0249 mS/cm         Conductivité       0249 mS/cm         Conductivité       0249 mS/cm         Constante de cellule       2.7450 / cm         Fin       Ajuster       4 | <b>Spécialiste</b><br>Une fois le calibrage effectué, un ajus-<br>tage peut être immédiatement effectué<br>avec les droits d'accès correspondants.<br>Les valeurs déterminées sont reprises<br>pour le calcul des paramètres.                                                                                                    |
|      | Afficher/ajuster jeu de données cal                                                                                                    | <b>Opérateur</b> (sans droits spécialiste)<br>Après le calibrage, basculer dans le mode<br>Mesure, informer le spécialiste.<br>Lors d'un nouvel accès (menu Calibrage,<br>sélection Module), le spécialiste voit<br>toutes les indications relatives au dernier<br>calibrage et peut reprendre les valeurs ou<br>effectuer un nouveau calibrage. |

Compensation de température

#### Compensation de température pendant le calibrage

La conductivité de la solution de calibrage est liée à la température. Il faut par conséquent connaître la température de la solution de calibrage lors du calibrage afin de pouvoir relever dans la table de conductivité la valeur effective.

C'est lors de la programmation que l'on détermine si la température de calibrage est mesurée automatiquement ou si elle doit être entrée manuellement.

#### Compensation automatique de la température

| AL I                                                                                                    | 8 |       | 024<br>25.6 | 9 mS/cm<br>5 °C |
|----------------------------------------------------------------------------------------------------|---|-------|-------------|-----------------|
| Calimatic                                                                                                    |   |       |             |                 |
| Plonger capteur dans solution cal.!<br>Puis "démarrer" calibrage<br>Solution de calibrage NaCl saturé<br>CT automatiquement pris en compte<br>Températ cal mesurée +025.6 °C |   |       |             |                 |
| Retour                                                                                                    |   | Suite | <u>j</u>    | <b>₽</b>        |

Lors de l'enregistrement automatique de la température de calibrage, M 700 mesure la température de la solution de calibrage à l'aide d'une sonde de température (Pt 100/Pt 1000/ NTC 30 k $\Omega$ ). Si la compensation automatique de la température est sélectionnée lors du calibrage, une sonde de température raccordée à l'entrée température du M 700 doit être plongée dans la solution de calibrage. Dans le cas contraire, il faut saisir manuellement la

température de calibrage. Si "Temp cal auto" est programmé, "Temp cal mesurée" apparaît dans le menu.

#### Compensation manuelle de la température

| HOLD                                                                                                    | 1   |      | 024<br>25. | I9 mS/cm<br>6 ℃ |
|----------------------------------------------------------------------------------------------------|-----|------|------------|-----------------|
| Calimatic                                                                                                    |     |      |            |                 |
| Plonger capteur dans solution cal.!<br>Puis "démarrer" calibrage<br>Solution de calibrage NaCl saturé<br>CT automatiquement pris en compte<br>Introduire températ cal +025.6 °C |     |      |            |                 |
| 🗅 Changement de capteur                                                                                                    |     |      |            |                 |
| Retou                                                                                                    | r 🛛 | Suit | e          | €               |

La température de la solution de calibrage doit être saisie manuellement dans le menu Calibrage.

Si "Temp cal auto" est programmé, "Temp cal mesurée" apparaît dans le menu. Si "Temp cal manuelle" est programmé, "Introduire températ cal" apparaît dans le menu.

Sélection du mode de calibrage

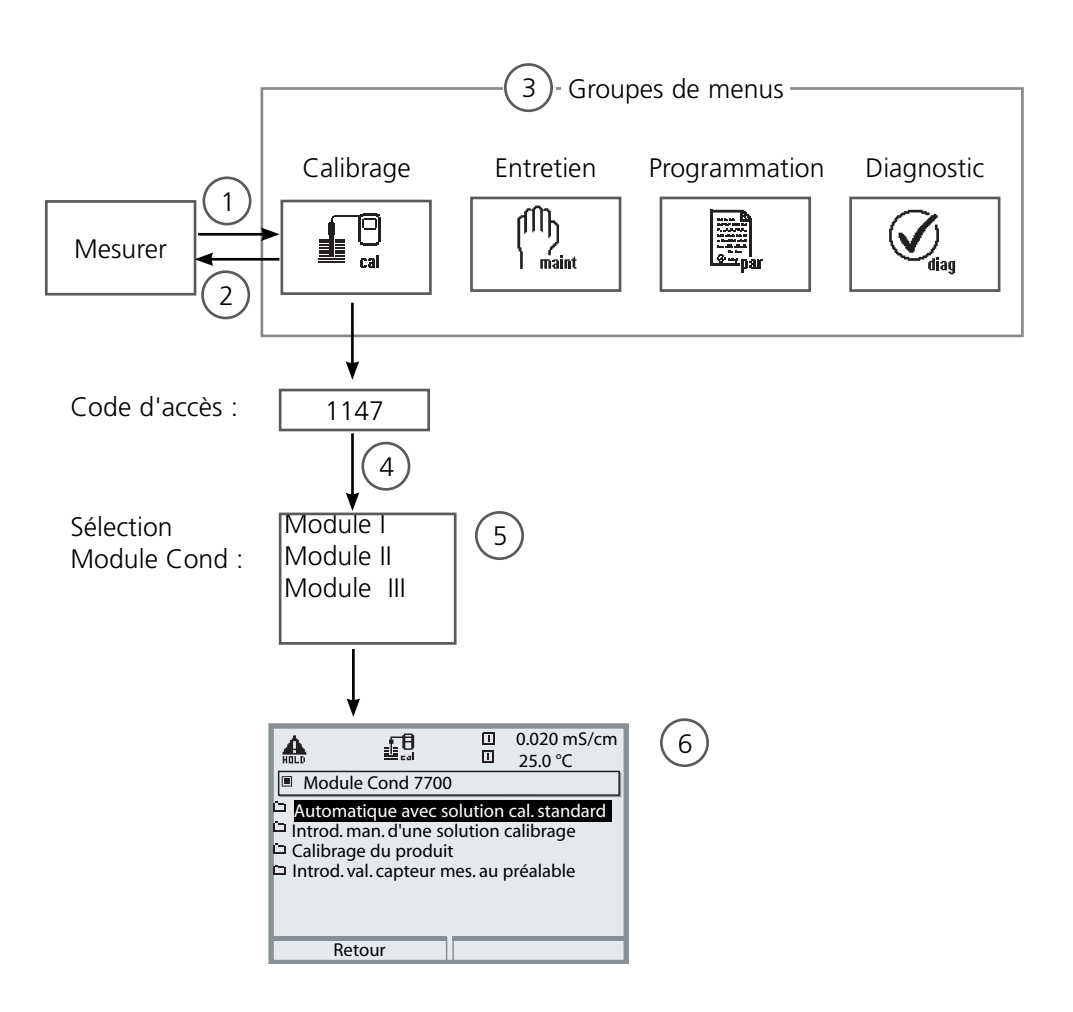

Calibrage du module Cond : sélection du mode de calibrage

- (1) La touche **menu** donne accès à la sélection menu
- (2) La touche **meas** permet de revenir à la mesure.
- (3) Sélectionner le groupe de menus Calibrage au moyen des touches fléchées
- (4) Valider avec enter, entrer le code d'accès
- (5) Sélectionner Module Cond et valider avec enter
- (6) Sélectionner le mode de calibrage

| Menu | Afficheur                                                                                                    | Sélection du mode de calibrage                                                                                                    |
|------|----------------------------------------------------------------------------------------------------|----------------------------------------------------------------------------------------------------|
|      | Choisir :   Choisir :   Choisi | Activer le calibrage<br>Touche menu : Sélection menu<br>Sélectionner Calibrage avec les touches<br>fléchées, valider avec <b>enter</b> ,<br>code d'accès 1147<br>(Le code d'accès peut être modifié par le<br>spécialiste). Après saisie du code d'accès,<br>l'appareil est en mode HOLD ; les valeurs<br>de sorties de courant et de contacts de<br>commutation correspondent - pour le<br>module calibré - à la programmation<br>(BASE), jusqu'à ce que l'on quitte le<br>menu Calibrage. |
|      | Image     Image     0.020 mS/cm       Calibrage     Image       Image     Image       Image     Image                                                                                                    | Calibrage :<br>Sélectionner "Module Cond"                                                                                                    |
|      | Image: Construction of the second second                                 | Sélectionner le mode de calibrage :<br>• Automatique avec solution de calibrage standard<br>• Spécification manuelle d'une solution de calibrage<br>• Calibrage du produit<br>• Introduction valeurs capteur mesurées au préalable<br>Lorsque le calibrage est activé, le système<br>propose automatiquement le dernier<br>mode de calibrage utilisé.<br>S'il ne doit pas être calibré, revenir en<br>arrière à l'aide de la softkey gauche<br>"Retour".                                    |

Calibrage automatique avec solution de calibrage standard

#### Automatique avec solution de calibrage standard

Lors du calibrage automatique, le capteur de conductivité est plongé dans une solution de calibrage standard (NaCl ou KCl, à définir dans la programmation). Le M 700 calcule automatiquement la constante de cellule à l'aide de la conductivité et de la température mesurées. Le système tient compte de l'effet de la température sur la solution de calibrage.

#### Le mode du module pendant le calibrage est HOLD,

et les valeurs de sorties de courant et de contacts de commutation correspondent à la programmation (module BASE).

#### Attention !

- N'utiliser que de nouvelles solutions de calibrage ! La solution de calibrage utilisée doit être programmée.
- La précision de le calibrage dépend essentiellement de la précision de mesure de la température de la solution de calibrage: Le M 700 calcule la valeur de consigne de la solution de calibrage au moyen d'une table enregistrée, à partir de la température mesurée ou entrée.
- Tenir compte du temps de réponse de la sonde de température !
- Pour une détermination précise de la constante de cellule, attendre avant le calibrage que la température de la sonde de température et de la solution de calibrage soit équilibrée.

#### A prendre en considération lors du calibrage :

- En cas de forte fluctuation de la conductivité mesurée ou de la température mesurée, l'opération de calibrage s'interrompt au bout d'environ 2 minutes.
- Si un message d'erreur apparaît, vous devez répéter le calibrage.

#### Ajustage : reprendre les valeurs déterminées lors du calibrage

• Si les valeurs déterminées lors du calibrage sont correctes, l'appareil doit être ajusté avec celles-ci.

| Menu | Afficheur                                                                                                    | Calibrage automatique                                                                                                    |
|------|----------------------------------------------------------------------------------------------------|----------------------------------------------------------------------------------------------------|
|      | Image: Second Second | Sélection du calibrage<br>Sélectionner "Module Cond"<br>Fonction de calibrage "Automatique avec<br>solution cal. standard",<br>valider avec <b>enter</b> .                                                                                                    |
|      | Image: Automatique       Image: Output of the solution call of the solution called call of the solution call of the solution call of the                         | Affichage de la solution de calibrage<br>programmée.<br>Saisie de la température du processus si<br>un réglage manuel de la température a<br>été programmé.<br>Plonger le capteur dans la solution de<br>calibrage.<br>Lancer le calibrage avec softkey ou<br><b>enter</b> . |
|      | Image: Second system       Image: Second system       0250 mS/cm         Image: Second system       25.6 °C         Image: Second system       Correction de constante de cellule         Températ. calibrage       +025.0°C         Valeur solution table       0.020 mS/cm         Temps de réponse       0003s         Fin       Répétition       4                                                                                                    | Le calibrage se fait.<br>S'affichent alors :<br>• Température de calibrage<br>• Valeur de table de la solution<br>(conductivité en fonction des<br>températures de calibrage)<br>• Temps de réponse                                                                          |
|      | MALD       Image: Calibrage       0250 mS/cm         Image: Calibrage       31.03.07       11:37         Mode cal       Automatique         Temp. calibrage       +025.6°C         Conductivité       0249 mS/cm         Constante de cellule       2.7450 / cm         Fin       Ajuster       4                                                                                                    | <b>Ajustage</b><br>La touche softkey "Ajustage" permet de<br>reprendre les valeurs déterminées lors du<br>calibrage pour le calcul des paramètres.                                                                                                    |

Saisie manuelle d'une solution de calibrage

#### Saisie manuelle d'une solution de calibrage

Pour le calibrage avec introduction manuelle de la conductivité de la solution de calibrage, plonger le capteur dans une solution de calibrage. Le M 700 détermine un couple de valeurs conductivité/température de calibrage. Il faut alors entrer la conductivité de la solution de calibrage correspondant à la température. Pour cela, relevez dans la table de compensation de température de la solution de calibrage la conductivité qui correspond à la température affichée. Procédez à une interpolation pour les valeurs de conductivité intermédiaires. Le M 700 calcule automatiquement la constante de cellule.

#### Le mode du module pendant le calibrage est HOLD,

et les valeurs de sorties de courant et de contacts de commutation correspondent à la programmation (module BASE).

#### Attention !

- N'utiliser que de nouvelles solutions de calibrage !
- La précision du calibrage dépend essentiellement de la précision de mesure de la température de la solution de calibrage.
- Tenir compte du temps de réponse de la sonde de température !
- Pour une détermination précise de la constante de cellule, attendre avant le calibrage que la température de la sonde de température et de la solution de calibrage soit équilibrée.

#### A prendre en considération lors du calibrage :

- En cas de forte fluctuation de la conductivité mesurée ou de la température mesurée, l'opération de calibrage s'interrompt au bout d'environ 2 minutes.
- Si un message d'erreur apparaît, vous devez répéter le calibrage.

### Ajustage : reprendre les valeurs déterminées lors du calibrage

• Si les valeurs déterminées lors du calibrage sont correctes, l'appareil doit être ajusté avec celles-ci.

| Menu | Afficheur                                                                                                    | Saisie manuelle d'une solution de<br>calibrage                                                                                                    |
|------|----------------------------------------------------------------------------------------------------|----------------------------------------------------------------------------------------------------|
|      | Image: Second second second            | Sélection du calibrage<br>Sélectionner "Module Cond"<br>Sélectionner<br>"Introd. man. d'une solution calibrage"<br>valider avec <b>enter</b> .                                                                          |
|      | O.020 mS/cm     O.020 mS/cm     O.020 mS | Saisie de la température du processus si<br>un réglage manuel de la température a<br>été programmé.<br>Introduire le capteur dans la solution de<br>calibrage.<br>Lancer le calibrage avec softkey ou<br><b>enter</b> . |
|      | Image: Second second secon                           | Le calibrage se fait.<br>S'affichent alors :<br>• Température de calibrage<br>• Temps de réponse                                                                                                    |
|      | Image: Second second secon             | Introduire la conductivité.<br>Terminer le calibrage<br>avec "Fin"                                                                                                    |
|      | Image: Second system       Image: Second system       Image: Second system         Image: Second system       Image: Second system       Image: Second system                                                                                                    | <b>Ajustage</b><br>La touche softkey "Ajustage" permet de<br>reprendre les valeurs déterminées lors du<br>calibrage pour le calcul des paramètres.                                                                      |
Calibrage du produit

### Calibrage du produit

Lorsqu'il n'est pas possible de démonter le capteur, par ex. pour des raisons de stérilité (en biotechnologie), la constante de cellule du capteur peut être déterminée par "prélèvement d'échantillon".

Le M 700 enregistre la valeur mesurée.

Puis vous prélevez immédiatement un échantillon du processus. Il est recommandé de mesurer cet échantillon à des conditions similaires au processus (même température !). La valeur obtenue est ensuite saisie dans le système de mesure. Le M 700 calcule la constante de cellule du capteur de conductivité à partir de la différence entre la valeur mesurée dans le processus et la valeur de l'échantillon.

#### Le mode du module pendant le calibrage est HOLD,

et les valeurs de sorties de courant et de contacts de commutation correspondent à la programmation (module BASE).

### • Calibrage du produit sans calcul de CT

Un échantillon est prélevé du processus. La valeur mesurée de l'échantillon est déterminée en laboratoire à la température à laquelle l'échantillon a été prélevé ("Températ. échantillon", voir afficheur). Il peut être nécessaire à cet effet de réguler la température de l'échantillon en laboratoire. La fonction de compensation de température des appareils de mesure comparative doit être désactivée (CT = 0 %/K).

### • Calibrage du produit avec calcul de CT T<sub>réf</sub> = 25 °C

Un échantillon est prélevé du processus. Lors de la mesure en laboratoire (CT linéaire), la température de référence et le coefficient de température doivent être identiques dans l'appareil de mesure comparative et dans le M 700. En outre, la température de mesure doit coïncider le plus possible avec la température de l'échantillon (voir afficheur). Pour cela, il est recommandé de transporter l'échantillon dans un récipient isolant (Dewar).

# Attention !

Le calibrage du produit n'est possible que si le milieu est stable (sans réactions chimiques pouvant modifier la conductivité). Lorsque les températures sont élevées, des erreurs peuvent également être causées par l'évaporation.

| Menu                                                                                                    | Afficheur                                                                                                    | Calibrage du produit                                                                                                    |  |
|----------------------------------------------------------------------------------------------------|----------------------------------------------------------------------------------------------------|----------------------------------------------------------------------------------------------------|--|
| Image: Second state of the second state of the second s |                                                                                                    | Sélection du calibrage<br>Sélectionner "Module Cond"<br>Mode de calibrage<br>Sélectionner "Calibrage du produit",<br>valider avec <b>enter</b> .                                                                                                    |  |
|                                                                                                    | Image: Second constraints       Image: Second constraints       0249 mS/cm         Image: Second constraints       Image: Second constraints       25.0 °C         Image: Second constraints       Image: Second constraints       1mage: Second constraints         Image: Second constraints       Image: Second constraints       1mage: Second constraints         Image: Second constraints       Image: Second constraints       1mage: Second constraints         Image: Second constraints       Image: Second constraints       1mage: Second constraints         Image: Second constraints       Image: Second constraints       1mage: Second constraints         Image: Second constraints       Image: Second constraints       1mage: Second constraints         Image: Second constraints       Image: Second constraints       1mage: Second constraints         Image: Second constraints       Image: Second constraints       1mage: Second constraints         Image: Second constraints       Image: Second constraints       1mage: Second constraints         Image: Second constraints       Image: Second constraints       1mage: Second constraints         Image: Second constraints       Image: Second constraints       1mage: Second constraints         Image: Second constraints       Image: Second constraints       1mage: Second constraints         Image: Second constraints       Image: Second const                                                                                                    | <ul> <li>1ère étape<br/>Prélever l'échantillon.</li> <li>La valeur mesurée et la température au<br/>moment du prélèvement de l'échantillon<br/>sont enregistrées (softkey ou enter)<br/>L'appareil repasse automatiquement en<br/>mode calibrage.</li> <li>Retour à la mesure avec meas.</li> <li>Exception :</li> <li>La valeur de l'échantillon peut être<br/>déterminée sur place et saisie immédia-<br/>tement. Passer alors à "Introduction".</li> </ul> |  |
|                                                                                                    | Image: Constraint of the second state of the second state of the second sta | <b>2ème étape</b><br>La valeur du laboratoire est disponible.<br>Lors d'un nouvel accès au calibrage du<br>produit, l'affichage ci-contre apparaît :<br>Entrer la valeur déterm en labo<br>Confirmer avec "OK" ou recommencer<br>le calibrage.                                                                                                    |  |
|                                                                                                    | Image     Image     Image     Image     0250 mS/cm       Image     103.07 11:37       Mode cal     Calibrage     31.03.07 11:37       Mode cal     Calibrage du produit       Temp. calibrage     +025.6°C       Conductivité     0249 mS/cm       Constante de cellule     2.7450 / cm       Fin                                                                                                    | <b>Ajustage</b><br>La touche softkey "Ajustage" permet de<br>reprendre les valeurs déterminées lors du<br>calibrage pour le calcul des paramètres.                                                                                                    |  |

# Calibrage / Ajustage

Saisie des données des capteurs mesurées au préalable

#### Saisie des données des capteurs mesurées au préalable

Introduction de la constante de cellule et du zéro d'un capteur, à 25°C et 1013 mbar.

# Le mode du module pendant le calibrage est HOLD,

et les valeurs de sorties de courant et de contacts de commutation correspondent à la programmation (module BASE).

| Menu | Afficheur                                                                                                    | Saisie de valeurs<br>des capteurs mesurées au préala-                                                                                                    |  |
|------|----------------------------------------------------------------------------------------------------|----------------------------------------------------------------------------------------------------|--|
|      | Image     Image     0.225 mS/cm       Calibrage     25.0°C       Image     Image       Image     Image       Image     Image       Image     Image       Image     Image       Image     Image       Image     Image       Image     Image       Image     Image       Image     Image       Image     Image       Retour     Image       Image     Image                                                                                                    | Sélection du module : Cond<br>Le courant de sortie (1 et 2), les contacts<br>seuils et la valeur réglante du régulateur<br>sont en contrôle fonctionnel pendant le<br>calibrage.<br>Valider avec <b>enter</b> |  |
|      | Image: Second system       Image: Second system       0.225 mS/cm         Image: Second system       Image: Second system       25.0 °C         Image: Second system       Image: Second system       25.0 °C         Image: Second system       Image: Second system       2 | Sélection du mode de calibrage<br>"Introduction des valeurs"<br>Valider avec <b>enter</b>                                                                                                    |  |
|      | Constante de cellule                                                                                                    | Introduction de la constante de cellule<br>du capteur mesuré au préalable<br>Confirmer avec "OK" ou recommencer<br>le calibrage.                                                                              |  |

Calibrer les capteurs

### **Calibrage des capteurs**

La constante de cellule étant soumise à des variations inhérentes à la fabrication, il est conseillé de calibrer la cellule démontée dans une solution de calibrage (par ex. NaCl saturée).

Les constantes de cellule des capteurs dépendent en outre de la géométrie du montage, en particulier dans le cas des capteurs à champ de fuite :

- En cas de montage libre du capteur (distances minimales dépassées), il est possible d'introduire directement la constante de cellule indiquée dans les caractéristiques techniques. Mode de calibrage : "Introduction des valeurs".
- En de montage en conditions restreintes (distances minimales dépassées), il convient de calibrer le capteur en position montée, car la constante de cellule s'est modifiée. Mode de calibrage : "Calibrage du produit".

#### InPro 7000 série VP

Capteurs à 2 électrodes avec une constante de cellule de 0.1 cm<sup>-1</sup> (nominale). Le calibrage du capteur doit se faire par introduction directe de la constante de cellule dans la mesure où les solutions de calibrage ne sont pas stables dans la plage  $\mu$ S/cm.

#### InPro 7100 série VP

Capteurs à 4 électrodes avec une constante de cellule de 0.25 cm<sup>-1</sup> (nominale). Le calibrage peut être automatique ou manuel. Pour ce faire, on utilisera par exemple une solution NaCl 0.1 mol/l. En cas de montage en conditions restreintes (distances minimales dépassées), il convient de calibrer le capteur en position montée, car la constante de cellule s'est modifiée. Mode de calibrage : "Calibrage du produit"

# Programmation : Niveaux d'utilisation

Niveau d'affichage, niveau d'exploitation, niveau spécialiste **Remarque :** Mode HOLD (programmation : Module BASE)

| Menu                              | Afficheur                                                                                                    | Niveau d'affichage,<br>d'exploitation, spécialiste                                                                                                    |
|-----------------------------------|----------------------------------------------------------------------------------------------------|----------------------------------------------------------------------------------------------------|
| ⊗ st <sup>ba</sup> t.<br>Internet | Choisir :<br>Retour à la mesure                                                                                                    | Activer la programmation<br>à partir du mode Mesure :<br>Touche <b>menu</b> : Sélection menu.<br>Sélectionner Programmation à l'aide des<br>touches fléchées, valider avec <b>enter</b> .                                                                                 |
|                                   | O.120 mS/cm     O.120 mS/cm     O.120 mS/ | <b>Niveau spécialiste</b><br>Accès à tous les réglages, y compris la<br>définition des codes d'accès.<br>Autoriser et interdire l'accès aux fonc-<br>tions à partir du niveau d'exploitation.                                                                             |
|                                   | Retour<br>BLD D 0.120 mS/cm<br>C 25.6 °C<br>Module FRONT (spécialiste<br>Langue Français<br>Affichage des mesures<br>Enregistreur Kl<br>Retour Autorisation                                                                                                    | Les fonctions pouvant être interdites au<br>niveau d'exploitation sont indiquées par<br>le pictogramme cadenas.<br>L'autorisation et l'interdiction se font à<br>l'aide des touches softkey.                                                                              |
|                                   | Module FRONT         Langue       Français         Affichage des mesures         Enreg. mesure         Enregistreur Kl                                                                                                    | Niveau exploitation<br>Accès à tous les réglages autorisés au<br>niveau spécialiste. Les réglages interdits<br>apparaissent en gris et ne peuvent pas<br>être modifiés (fig.).<br>Niveau affichage<br>Affichage de tous les réglages.<br>Pas de modifications possibles ! |

# **Programmation : Interdiction de fonctions**

Niveau spécialiste : Interdiction/autorisation de fonctions pour le niveau d'exploitation **Remarque :** Mode HOLD (programmation : Module BASE)

| Menu                     | Afficheur                                                                                                    | Niveau spécialiste : Autoriser/<br>interdire des fonctions                                                                                                    |
|--------------------------|----------------------------------------------------------------------------------------------------|----------------------------------------------------------------------------------------------------|
|                          |                                                                                                    | <b>Exemple :</b> Interdire la possibilité de réglage pour le calibrage pour l'accès à partir du niveau d'exploitation                                                                                                    |
| ana<br>ana<br>⊘ar<br>par | Image: Second system       Image: Second system         Image: Second system       Image: Second system         Image: Secon                                                                                                    | Activer la programmation<br>Sélectionner niveau spécialiste,<br>introduire code d'accès (1989),<br>sélectionner, par ex. "Module Cond"<br>avec les touches fléchées,<br>valider avec <b>enter</b> .                                                          |
|                          | O.120 mS/cm     O.120 mS/cm     O.120 mS/ | Sélectionner "Préréglages cal" avec les<br>touches fléchées,<br>"interdire" avec la touche softkey.                                                                                                    |
|                          | CT milieu     Contraction     Contraction     Contraction     Contraction     Contraction     Contraction     Contraction     Contraction     Contraction     Contraction     Contraction     Contraction                                                                                                    | La fonction "Préréglages cal" est à pré-<br>sent assortie du pictogramme cadenas.<br>Il n'est plus possible d'accéder à cette<br>fonction à partir du niveau d'exploitation.<br>La touche softkey permet alors automati-<br>quement la fonction "autoriser". |
| en par                   | Retour     ■ Autorisation       Image: state of the state of the state of                                             | Activer la programmation<br>Sélection <u>Niveau exploitation</u> ,<br>code d'accès (1246),<br>sélectionner par ex. "Module Cond".<br>La fonction interdite est représentée en<br>gris et assortie du symbole cadenas.                                        |

# Activer la programmation

Activer la programmation

| Menu                                                                | Afficheur                                                                                                    | Programmation                                                                                                    |  |
|---------------------------------------------------------------------|----------------------------------------------------------------------------------------------------|----------------------------------------------------------------------------------------------------|--|
| Rana<br>Bataa<br>Cata<br>Cata<br>Cata<br>Cata<br>Cata<br>Cata<br>Ca | Image: Choisir :   Image: Choisir :                                                                                                    | Activer la programmation<br>à partir du mode Mesure :<br>Touche <b>menu</b> : Sélection menu.<br>Sélectionner Programmation à l'aide des<br>touches fléchées, valider avec <b>enter</b> .<br>Code d'accès d'origine : 1989 |  |
|                                                                     | One of the system of the system of the | Sélectionner le module,<br>valider avec <b>enter</b> .<br>(dans l'illustration, le module "Cond"<br>est sélectionné par ex.)                                                                                               |  |
|                                                                     | Image: Second system       Image: Second system       0.120 mS/cm         Image: Second system       Image: Second system       Image: Second system         Image: Second system       Image: Second system       Image: Second system                                                                                                    | Sélectionner la programmation<br>à l'aide des touches fléchées,<br>valider avec <b>enter</b> .                                                                                                    |  |

Pendant le calibrage, l'appareil est en mode HOLD.

les sorties de courant et les contacts de commutation correspondent à votre programmation (module BASE).

Pour garantir une grande sécurité des installations et des appareils, le GLP oblige à documenter intégralement tous les réglages des jeux de paramètres. Pour l'enregistrement des réglages de paramètres, un fichier Excel est mis à disposition sur le CD-ROM (compris dans la livraison de l'appareil ou à télécharger sous www.mt.com/pro).

Ce fichier Excel contient pour chaque module une fiche technique avec les valeurs des jeux de paramètres réglage usine, jeu de paramètres A et jeu de paramètres B. Consignez dans le tableau vos réglages de jeu de paramètres A ou B. Vous ne pouvez pas modifier les champs grisés sous jeu de paramètres B dans le tableau, car il s'agit de valeurs spécifiques au capteur qui ne sont pas soumises à la commutation entre les jeux de paramètres. Sont valables ici les valeurs inscrites sous jeu de paramètres A.

# Documentation de la programmation

| 0  | A      | В                            | с                       | D                | E                 | F                                                  |
|----|--------|------------------------------|-------------------------|------------------|-------------------|----------------------------------------------------|
| 2  | 1      | Meßstelle:                   |                         |                  |                   | Zugriff über Menünunkt                             |
| 2  |        | M 700                        |                         |                  |                   | Login ober menopunkt.                              |
| 3  |        | IN 700                       |                         |                  |                   |                                                    |
| 4  | 1.1.   | parametrient am / von:       |                         |                  |                   |                                                    |
| 2  |        |                              |                         |                  |                   |                                                    |
| 0  |        |                              |                         |                  |                   |                                                    |
| 7  | 2.     | Gerätebeschreibung           | Hardware                | Software         | Seriennummer      | Diagnose / Gerätebeschreibung                      |
| 8  | 2.1.   | Bedienfront 700-011 :        |                         |                  |                   | Diagnose / Gerätebeschreibung / Front              |
| 9  | 2.2.   | M 700 Base 700-021:          |                         |                  |                   | Diagnose / Gerätebeschreibung / Base               |
| 10 | 2.3.   | Modul Steckplatz [1] :       |                         |                  |                   | Diagnose / Gerätebeschreibung / I                  |
| 11 | 2.4.   | Modul Steckplatz [II]:       |                         |                  |                   | Diagnose / Gerätebeschreibung / II                 |
| 12 | 2.5.   | Modul Steckplatz [III]:      |                         |                  |                   | Diagnose / Gerätebeschreibung / III                |
| 13 |        |                              |                         |                  |                   |                                                    |
| 14 |        |                              |                         |                  |                   |                                                    |
| 15 |        | M 700 Front                  |                         |                  |                   |                                                    |
| 16 | 2      | M 700 Front Einstellungen    | Worksoinstellung        | Parameters at A  | Parametersatz B   |                                                    |
| 17 | 2.4    | Sprache:                     | Doutsch                 | Falametersatz A  | ratametersatz D   | Parametrianung (Spazialist) ( Modul Eropt          |
| 18 | 5.1.   | opiacite.                    | Debtach                 |                  |                   | Parametrerung (opezianac) / wodur riont            |
| 10 | 511    | Maßwortonzoige:              |                         |                  |                   |                                                    |
| 20 | 5.1.1  | Haustanzeige.                | 2 Hauptmoßworte         |                  |                   | Baramatrianung (Spazialid) (Madul Erapt / Maß      |
| 21 | -      | 1 Houstmaßwart (Madul/Math   | modulabhängig           | -                |                   | Parametrerung (opezianac) / wodur nont / wee       |
| 22 | -      | 2 Hauptmoßwort (Modul/Wort): | modulabhängig           |                  |                   |                                                    |
| 23 | -      | Appaired among (nU)          | modulabilarigig         |                  |                   |                                                    |
| 23 | -      | Rizeigeiomat (ph)            | ALLAS PH                |                  |                   |                                                    |
| 24 |        | BITCRWITINET                 | winte                   |                  |                   |                                                    |
| 25 | 2.2    | Maharanalar                  |                         |                  |                   | Einstellung adalat über Cafflaus ware in Matridu   |
| 20 | 3.3.   | Appairanzeige                |                         |                  |                   | Einsteilung enolgt über Soltkeys, wenn in Matrixiu |
| 20 | -      | Anzeigewert, Imks            | -                       |                  | -                 |                                                    |
| 20 |        | Anzeigewent, rechts          | -                       | -                |                   |                                                    |
| 20 | 24     | Maßereden and an             | 0-6 01/700 400          |                  |                   | Demonstrian and (Denoislist) (Medul Frent / Meß    |
| 31 | 3.4    | Zeithadic (t ( Divel)        | 1 min                   |                  |                   | Parametrerung (opezianac)/ wodur Pront / web       |
| 37 |        | Zeitune (10x)                | Aug                     |                  |                   |                                                    |
| 32 | -      | Min (Max appairee            | Fin                     |                  |                   |                                                    |
| 34 | 10 4 4 | Kanal 1: Maßarößa            | medulabhängig           |                  |                   |                                                    |
| 25 | 3.4.1  | Kanal 1: Melsgroise          | modulabhangig           |                  |                   |                                                    |
| 33 |        | Antang                       | 0.00                    |                  |                   |                                                    |
| 37 | P3 4 9 | Kanal 2: Maßaröße            | medulahhängig           |                  |                   |                                                    |
| 30 | 0.9.2  | Antariz: Meisgiölse          | EC O                    |                  |                   |                                                    |
| 30 |        | Each                         | -50.0                   |                  |                   |                                                    |
| 29 | 3      | En e                         | 150.0                   |                  | 7700 Card Ind 770 | 0. 0.2 4700                                        |
|    |        | M 700 M 70                   | Upptionen _ M 700 Tabel | ien pH 2700 Cond | TTUD Cond Ind TT  | 0 024/00                                           |
| un |        | Bereit                       |                         |                  | SU                | imme=0 OROLL OGROSS ON                             |
|    |        |                              |                         |                  |                   |                                                    |

Dans la fenêtre de traitement du fichier Excel, sélectionnez la fiche technique du module dont vous voulez documenter les réglages des jeux de paramètres. Programmez le module sélectionné et tapez les valeurs réglées dans les champs correspondants de la fiche technique du module.

# **Attention !**

| Afficheur | Pendant la programmation, le mode "HOLD" est<br>actif                                                                                                    |
|-----------|----------------------------------------------------------------------------------------------------|
| HOLD      | <ul> <li>HOLD. Le contact NAMUR "Contrôle fonctionnel" est actif (par défaut : module BASE, contact K2, contact de travail). Comportement des sorties courant programmable :</li> <li>Valeur mes. actuelle : la valeur mesurée actuelle apparaît à la sortie courant</li> <li>Dernière val. mesurée : la dernière valeur mesurée est maintenue à la sortie courant</li> <li>Fixe (22 mA) : la sortie courant délivre 22 mA</li> </ul> |

# Programmation

Préréglage et plage de sélection **Remarque :** Mode HOLD actif

| Paramètre                                                                          | Préréglage                          | Sélection / Plage                                                                                                    |  |  |
|------------------------------------------------------------------------------------|-------------------------------------|----------------------------------------------------------------------------------------------------|--|--|
| Filtre d'entrée<br>• Suppression des<br>impulsions                                 | Non                                 | Non, Oui                                                                                                    |  |  |
| Paramètres capteur<br>• Type de capteur<br>• Constante de cellule                  | Autre capteur<br>2-EL<br>1.0000 cm* | autre capteur à 2 électrodes, autre capteur à<br>4 électrodes<br>Série InPro7000 VP<br>Série InPro7100 VP<br>X.XXXX (saisie), en fonction du capteur sélectionné                                                |  |  |
| nom.<br>• Mesure de température<br>Temp. mesure<br>Temp. calibrage<br>• Sensocheck | Pt1000<br>auto<br>auto<br>Non       | Pt1000, Pt100, NTC30kohm, Ni100<br>(capteur sélectionné)<br>auto, manuelle :Valeur spécifiée +25.0 °C (saisie)<br>auto, manuelle :Valeur spécifiée +25.0 °C (saisie)<br>Non, Défaillance, Nécessité d'entretien |  |  |
| Préréglage calibrage<br>• Solution de calibrage<br>• Calibrage du produit          | NaCl saturée<br>sans CT             | NaCl 0.01 mol/l<br>NaCl 0.1 mol/l<br>NaCl saturée<br>KCl 0.01 mol/l<br>KCl 0.1 mol/l<br>KCl 1 mol/l<br>sans CT, avec CT                                                                                         |  |  |
| CT milieu à mesurer<br>• Calcul du CT<br>• Température de ref<br>• Impuretés       | Non                                 | Non, linéaire, EN 27888, eau ultra-pure<br>(linéaire : saisir température de réf. +025.0 °C)<br>(Eau ultra-pure : NaOH, NaCl, HCl, NH <sub>3</sub> )<br>(plage de réglage en fonction du paramètre)             |  |  |

# Programmation

# CT milieu

Remarque : Mode HOLD actif

| Menu                                                                  | Afficheur                                                                                                    | CT milieu                                                                                                    |
|-----------------------------------------------------------------------|----------------------------------------------------------------------------------------------------|----------------------------------------------------------------------------------------------------|
| or bat                                                                | O.220 mS/cm     O.220 mS/cm     O.220 mS/ | <ul> <li>CT milieu</li> <li>Vous avez le choix entre les sondes<br/>suivantes :</li> <li>linéaire (introduction coefficient CT)</li> <li>EN 27888</li> <li>eau ultra-pure<br/>(fonction supplém. SW 34700-008)</li> </ul> |
|                                                                       | O.220 mS/cm     O.220 mS/cm     O.220 mS/cm     O.201 °C     Ormilieu (spécialiste)                                                                                                    | Lorsque "Eau ultra-pure" est sélec-<br>tionnée, le type d'impuretés doit être<br>indiqué :                                                                                                    |
|                                                                       | Linéaire<br>EN 27888<br>Eau ultra-pure                                                                                                    | <b>NaOH</b><br>eau ultra-pure alcaline                                                                                                    |
| Interruption OK<br>OK<br>OK<br>OK<br>OK<br>OK<br>OK<br>OK<br>OK<br>OK | <b>NaCl</b><br>eau ultra-pure neutre, en cas de mesure<br>de la conductivité dans le traitement de<br>l'eau après le filtre à lit mélangé                                                                                                    |                                                                                                    |
|                                                                       | <b>HCI</b><br>eau ultra-pure acide, en cas de mesure<br>de la conductivité après le filtre à cations                                                                                                    |                                                                                                    |
|                                                                       | Interruption NH3                                                                                                    | <b>NH<sub>3</sub></b><br>eau ultra-pure ammoniacale                                                                                                    |
|                                                                       | CT 📲                                                                                                    |                                                                                                    |
|                                                                       | mS/<br>°C                                                                                                    | Lorsque la correction CT du milieu est<br>activée, l'afficheur indique "CT" dans<br>le mode Mesure.                                                                                                    |
|                                                                       | ■ Sort I1 5.70 mA ØMenu Favoris                                                                                                    |                                                                                                    |

# Programmation. Courbes de concentration

Préréglage et plage de sélection **Remarque :** Mode HOLD actif

| Paramètre                                        | Préréglage                                       | Sélection / Plage                                                                                                    |  |
|--------------------------------------------------|--------------------------------------------------|----------------------------------------------------------------------------------------------------|--|
| Concentration<br>• Milieu (sélection "Oui")      | Non<br>H <sub>2</sub> SO <sub>4</sub><br>(0-30%) | Oui, Non<br>$H_2SO_4$ (0-30 %), $H_2SO_4$ (32-84 %), $H_2SO_4$<br>(92-99 %), HNO <sub>3</sub> (0-30 %), HNO <sub>3</sub> (35-96 %),<br>HCI (0-18 %), HCI (22-39 %)<br>NaOH (0-14 %), NaOH (18-50 %),<br>NaCI (0-26 %),<br>Tableau (fonction supplém. SW 700-009) |  |
| Fonction USP<br>• Seuil réduit<br>• Surveillance | Non<br>100 %<br>Non                              | Oui, Non<br>10 % 100%<br>Non, Défaillance, Nécessité d'entretien                                                                                                    |  |

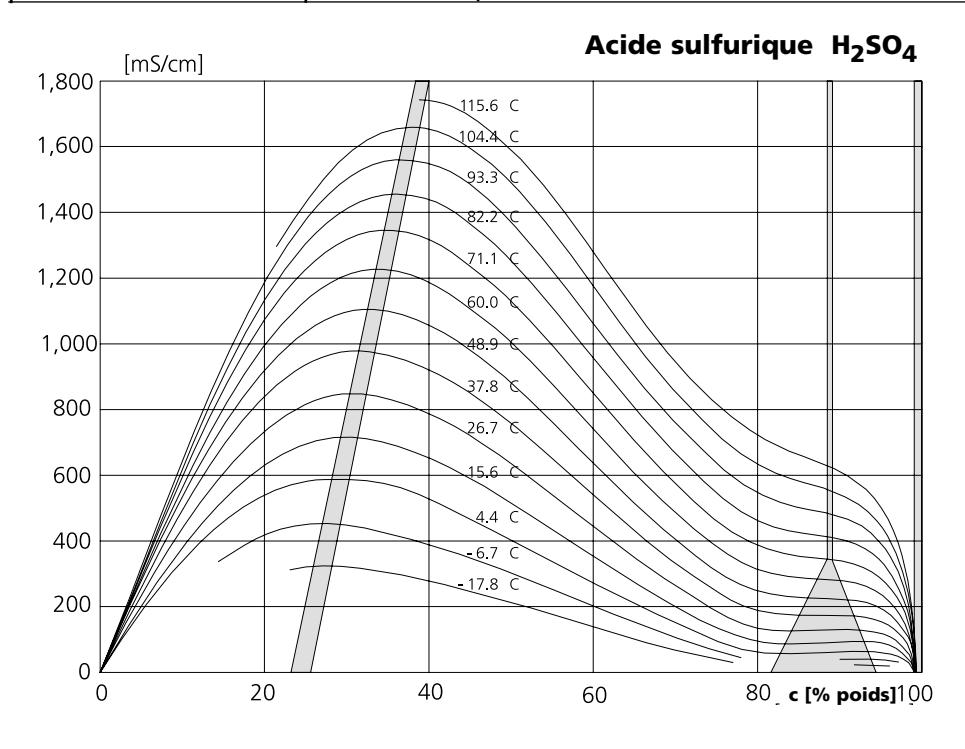

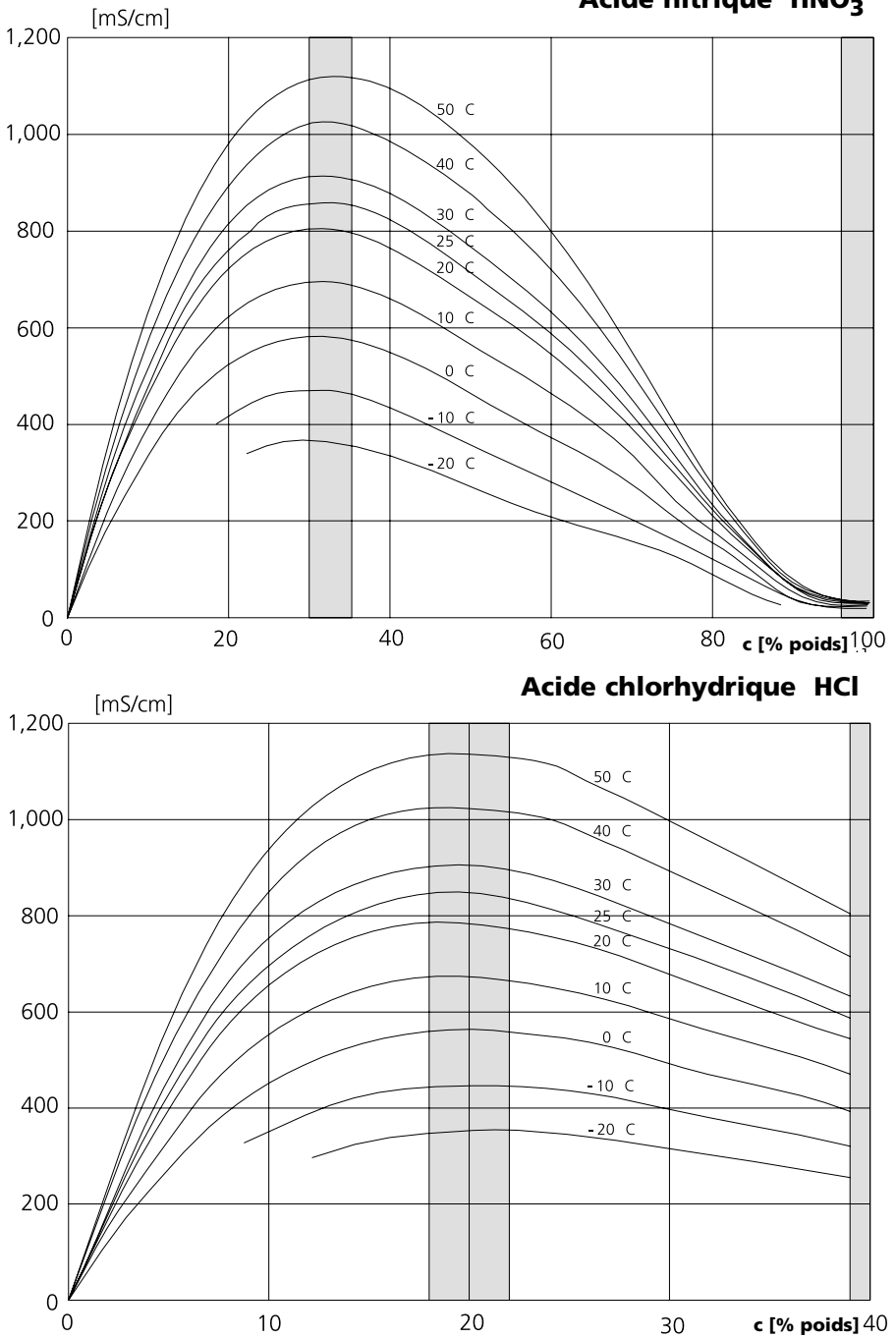

Soude caustique NaOH

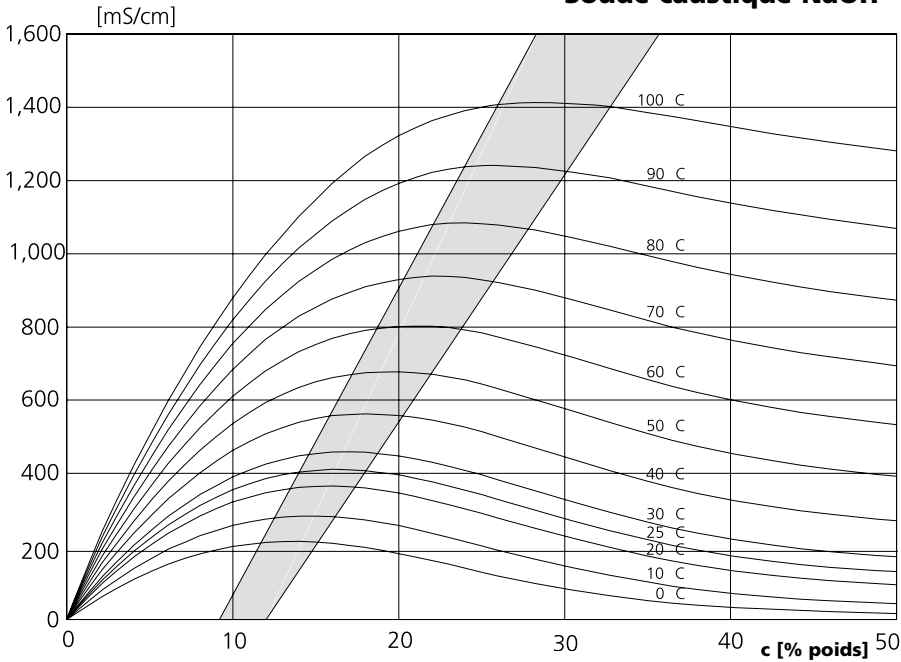

Solution de sel de cuisine NaCl

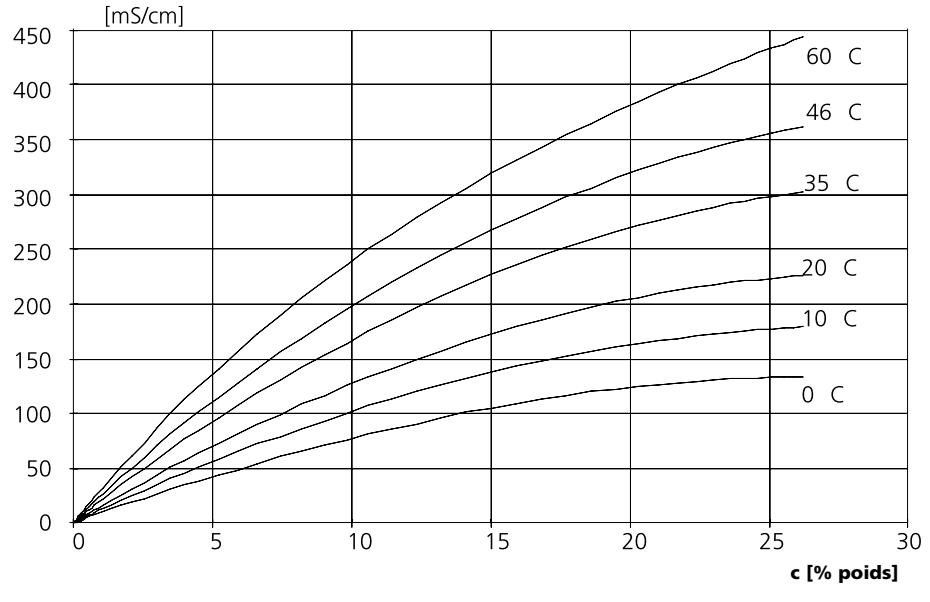

# Table des concentrations (fonction supplémentaire)

Sélection menu : Programmation/Commande système/Tableau concentration Indication d'une solution de concentration spéciale pour la mesure de conductivité

### Tableau concentration (fonction supplémentaire SW 3400-009)

Pour la solution spécifique au client, 5 valeurs de concentration A à E peuvent être entrées dans une matrice avec 5 valeurs de température 1 à 5 à spécifier. Pour ce faire, commencer par indiquer les 5 valeurs de température puis les conductivités correspondantes pour chacune des concentrations A à E.

Ces solutions sont alors disponibles en plus des solutions tampons standard spécifiées de manière fixe sous la désignation "Tableau".

| Menu   | Afficheur                                                                                                    | Introduire la table des<br>concentrations                                                                                                    |
|--------|----------------------------------------------------------------------------------------------------|----------------------------------------------------------------------------------------------------|
| ⊗rzpar | O.020 mS/cm     O.020 mS/cm     O.020 mS/ | <ul> <li>Introduction des valeurs</li> <li>Activer la programmation</li> <li>Commande système</li> <li>Sélection "Tableau concentration"</li> </ul>                                                                                                   |
|        | Image: Constraint of the second second se             | Introduire les 5 valeurs de température<br>(touches fléchées droite/gauche :<br>sélectionner la position, touches<br>fléchées haut/bas : modifier le chiffre,<br>valider avec <b>enter</b> )                                                          |
|        | Image: Concentration A:         0.020 mS/cm           Concentrations (spécialiste)           Concentration A:         05.00 % en poids           1. Cond. à +005.0 °C         0.000 µS/cm           2. Cond. à +005.0 °C         0.000 µS/cm           3. Cond. à +010.0 °C         0.000 µS/cm           4. Cond. à +015.0 °C         0.000 µS/cm           5. Cond. à +020.0 °C         0.000 µS/cm           Interruption         OK                                                                                                    | Introduire les valeurs de concentration<br>A à E en fonction de la température.<br>Les valeurs de la table doivent être<br>continues et ne pas présenter de maxi-<br>mum/minimum. Les erreurs d'introduc-<br>tion dans la table sont signalées par x. |

**La sélection de la table de concentrations** se fait dans le menu : Programmation/Module Cond/Concentration = OUI / Milieu = Tableau.

# Calcul du pH

Remarque : 2 modules de conductivité sont nécessaires

### Calcul du pH à partir d'une double mesure de la conductivité

Dans le cas de la surveillance de l'eau alimentant les chaudières dans les centrales énergétiques, le pH peut être calculé à partir d'une double mesure de la conductivité. La conductivité de l'eau alimentaire est alors mesurée avant et après l'échangeur d'ions. Cette méthode souvent utilisée de mesure indirecte du pH nécessite relativement peu d'entretien et offre l'avantage suivant :

une mesure pure du pH dans l'eau ultra-pure est très critique. L'eau alimentaire de chaudière est un milieu pauvre en ions. Ceci implique le recours à une électrode spéciale, qui nécessite un calibrage permanent, et dont la durée de vie est généralement réduite.

#### Fonction

Deux modules Cond 7700 sont utilisés pour la mesure de la conductivité avant et après l'échangeur d'ions. A partir des deux valeurs mesurées de conductivité, un "Calculation Block" calcule la concentration en soude caustique et le pH en appliquant les formules de calcul ci-après :

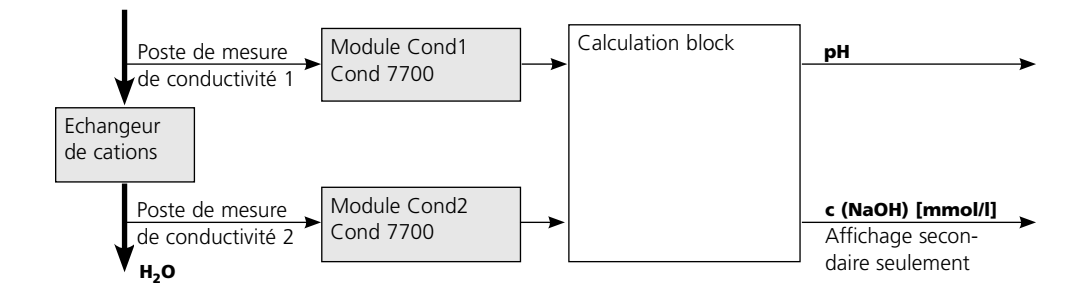

### Calcul de la concentration en soude caustique / pH :

$$c(NaOH) = \frac{Cond1- 1/3 Cond2}{243} pH = 11+log[c(NaOH)]$$

### Plages de pH recommandées :

 $10 \pm 0.2$  pour une pression de service < 136 bars et

 $9,5 \pm 0,2$  pour une pression de service > 136 bars

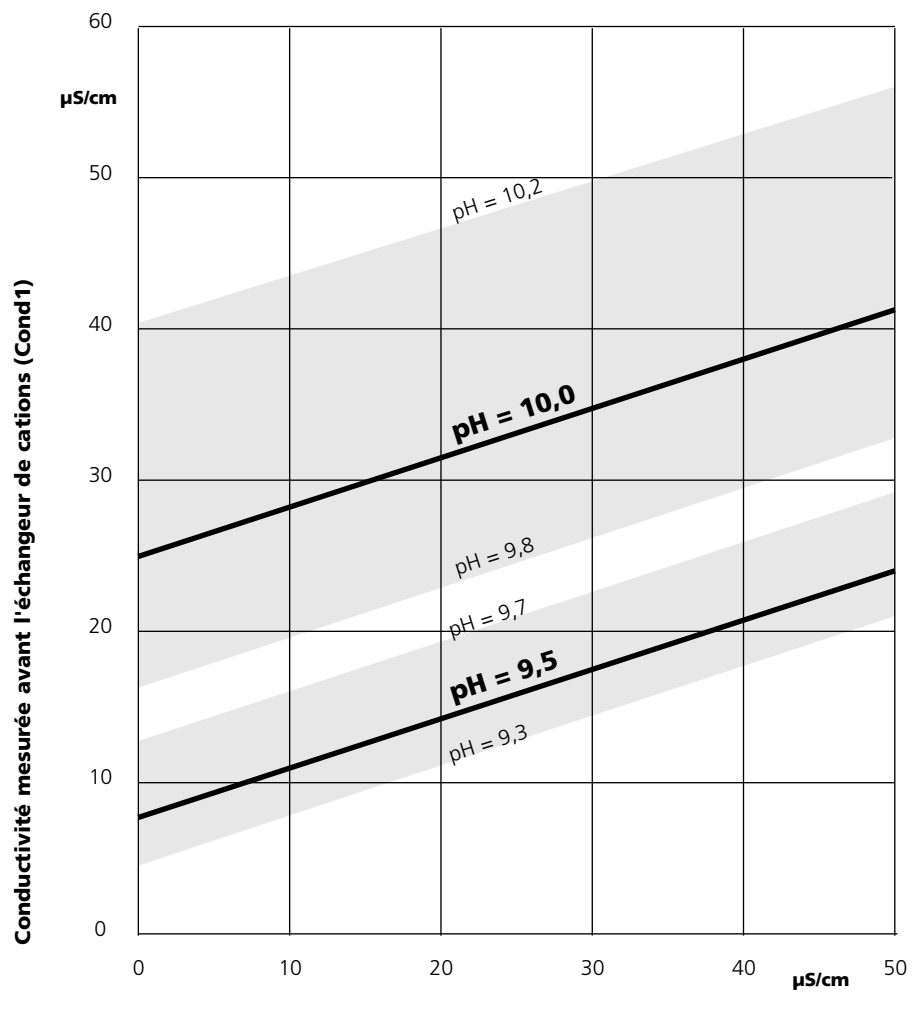

Conductivité mesurée après l'échangeur de cations (Cond2)

#### Figure :

Conditionnement de l'eau des chaudières à circulation naturelle avec de l'hydroxyde de sodium. Relation entre le pH et la conductivité mesurée avant et après l'échangeur de cations. Source : Annexe à la directive VGB eau alimentaire de chaudière, eau de chaudière et vapeur des générateurs de vapeur au-delà d'une pression de service admissible de 68 bars (VGB-R 450 L), édition 1988

# **Calculation blocks**

Sélection menu : Programmation/Commande système/Calculation blocks Conversion de paramètres existants en de nouveaux paramètres

### **Calculation blocks**

Un module de conversion comprend deux modules de mesure avec toutes leurs valeurs mesurées comme valeurs d'entrée. L'état général de l'appareil (signaux NAMUR) est également repris. Les paramètres existants servent à calculer la différence.

### Sorties courant

Toutes les sorties courant peuvent être programmées en vue de la sortie des nouveaux paramètres calculés par les calculation blocks.

### Affichage des mesures

Tous les nouveaux paramètres sont visualisables aussi bien en tant que valeur mesurée principale qu'en tant que valeur mesurée secondaire.

# Régulateur

Des fonctions de régulation ne sont pas proposées.

#### Fonctionnement du module de mesure

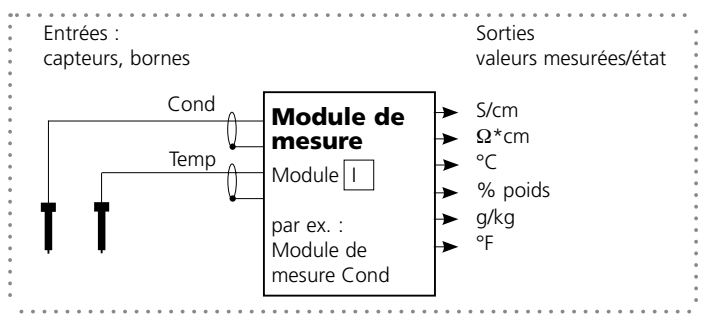

### Fonctionnement du module de conversion (calculation block)

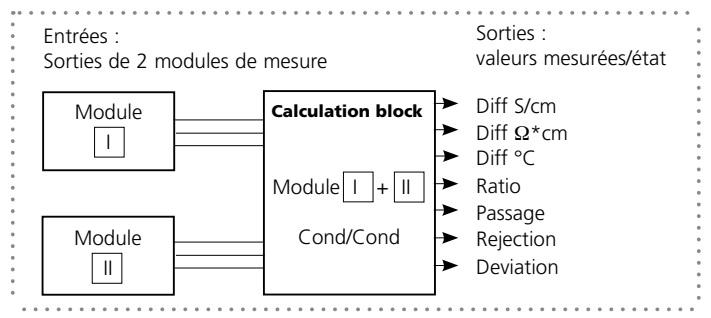

# **Activer les calculation blocks**

Sélection menu : Programmation/Commande système/Calculation blocks Affectation de 2 modules de mesure Cond à des calculation blocks

### Affectation de 2 modules de mesure Cond

Les combinaisons suivantes sont possibles pour les trois modules de mesure sous forme de calculation blocks :

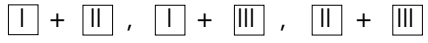

Deux calculation blocks peuvent être activés.

| Menu                                            | Afficheur                                                                                                    | Activer les calculation blocks                                                                                                    |
|-------------------------------------------------|----------------------------------------------------------------------------------------------------|----------------------------------------------------------------------------------------------------|
| oren<br>Rener<br>Rener<br>Rener<br>Rener<br>Pal | Action of the second système (spécialiste)     Commande système (spécialiste)     Calculation blocks     Numéro du poste de mesure     Déblocage des options     Journal de bord     Tableau concentration     Réglage usine     Retour                                                                                                    | <ul> <li>Calculation blocks</li> <li>Activer la programmation</li> <li>Commande système</li> <li>Sélection "Calculation blocks"</li> </ul>          |
|                                                 | A Block 2<br>Retour                                                                                                    | <ul> <li>Suivant les modules présents, les<br/>combinaisons possibles pour la for-<br/>mation d'un calculation block sont<br/>proposées.</li> </ul> |
|                                                 | Action of the system of the system of | Les calculation blocks sont affichés<br>dans la programmation comme des<br>modules.                                                                 |

# **Programmer un calculation block**

Sélection menu : Programmation/Commande système/Sélection calculation block Définition du paramètre à calculer

| Menu                                                                                                    | Afficheur                                                                                                    | Calculation block<br>Programmer                                                                                                    |
|----------------------------------------------------------------------------------------------------|----------------------------------------------------------------------------------------------------|----------------------------------------------------------------------------------------------------|
| in the second second se |                                                                                                    | <ul> <li>Sélection calculation block</li> <li>Activer la programmation</li> <li>Commande système</li> <li>Sélection du module</li> </ul>                                                                                                    |
|                                                                                                    | Action of the second second sec | Suivant les modules présents, les combi-<br>naisons possibles pour la formation d'un<br>calculation block sont proposées.                                                                                                    |
|                                                                                                    | Action of the second second sec | Messages<br>Des messages peuvent être activés pour<br>les paramètres programmés.<br>Les paramètres pour lesquels "Non" est<br>programmé ne peuvent pas être traités.<br>Définir à l'aide des touches fléchées<br>les valeurs mesurées pour lesquelles un<br>message doit être émis<br>(horizontalement : choix de la position,<br>verticalement valeur) et valider avec<br>enter. |

# Fonction USP

Surveillance de l'eau ultra-pure dans l'industrie pharmaceutique (Réglage : programmation module Cond)

| 🏔 🖹                       |          |                        | 0.003 mS/cm<br>18.8 °C |  |
|---------------------------|----------|------------------------|------------------------|--|
| Contact K1 (sp            | écialist | e)                     |                        |  |
| Utilisation               | NAM      | UR néc                 | ess. d'entret          |  |
| Paramètre                 | NAM      | NAMUR HOLD             |                        |  |
| Seuil                     | Seuil    |                        |                        |  |
| Hystérésis                | Conta    | act de r               | inçage                 |  |
| Direction d'ac            | t Jeu p  | Jeu paramètres B actif |                        |  |
| Type de contac Sortie USP |          |                        |                        |  |
| Interrupti                | on       |                        | OK                     |  |

#### Fonction USP, définir la sortie de commutation

En présence d'un module Cond, l'une des sorties de commutation libres de potentiel du module BASE (K1, K2 ou K3) peut être affectée à la fonction USP.

- Sélectionner Programmation, ensuite :
- Niveau spécialiste (HOLD activé !)

• Module BASE : Définir l'utilisation du contact La valeur USP peut être programmée comme paramètre USP% (pour l'afficheur, la sortie courant, le seuil, l'enregistreur de mesure)

La conductivité de l'eau ultra-pure dans l'industrie pharmaceutique peut être surveillée en ligne conformément à la directive "USP" (US Pharmacopeia), chapitre 645 "Water Conductivity".

Elle est mesurée sans compensation de la température et comparée à des valeurs seuils. L'eau peut être utilisée sans procéder à des tests supplémentaires lorsque la conductivité se situe en deçà du seuil USP.

# Seuil réduit :

Le seuil USP peut être réduit jusqu'à 10% (programmation).

| A 🖻 🚊           | <b>€</b> 0.002 mS/cm<br>□ 18.7 °C |
|-----------------|-----------------------------------|
| Fonction USP (s | pécialiste)                       |
| Fonction USP    | Oui Non                           |
| Seuil réduit    | 100%                              |
| Surveillance    | Non                               |
|                 | Défaillance                       |
|                 | Nécess. entret.                   |
|                 |                                   |
| Interruption    | ОК                                |
|                 |                                   |
|                 | ⊡ 0.055µ5/cm<br>⊡ 250°C           |
| Fonction USP    | C                                 |
| Seuil USP       | 25.0 °C                           |
|                 | 1.300 µS/cm                       |
| Seuil réduite   |                                   |
|                 | 1.040 µS/cm                       |
| Conductivité    |                                   |
| ■ 0.055 µS/cm   |                                   |
| Retour          |                                   |

### Programmation de la fonction USP

- Sélectionner Programmation, ensuite :
- Niveau spécialiste (HOLD activé !)
- Module Cond : Fonction USP

### **Fonction USP Diagnostic**

- Sélectionner diagnostic, ensuite :
- Module Cond
- Fonction USP : représentation du seuil USP, du seuil réduit et de la conductivité

# Journal de bord, réglage usine

### Programmation/Commande système/Journal de bord **Remarque :** Mode HOLD actif

| Menu | Afficheur                                                                                                    | Journal de bord, réglage usine                                                                                                    |
|------|----------------------------------------------------------------------------------------------------|----------------------------------------------------------------------------------------------------|
| bat  | Image: Consigner défaillance       Oui       Non         Consigner défaillance       Oui       Non         Consigner avertissem.       Oui       Non         Ceffacer journal de bord       Fefacer       Non         Retour       Retour       Image: Construction of the second second                                                                                                    | Journal de bord<br>Sélection des messages enregistrés dans<br>le journal de bord.<br>Les 50 derniers événements sont consi-<br>gnés avec heure et date.<br>Ceci permet de réaliser une documenta-<br>tion pour l'assurance qualité suivant les<br>normes ISO 9000 et suivantes. |
|      | Image: Specific stress of the stress of the stress of   | Le menu Diagnostic permet d'appeler le<br>journal de bord (fig.).<br>Utiliser la touche softkey de droite pour<br>afficher le numéro de message.                                                                                                    |
|      | Image: Constraint of the second second s  | Fonction supplémentaire SW 700-104 :<br>le journal de bord étendu permet<br>d'enregistrer les données sur la carte<br>SmartMedia (TAN).                                                                                                    |
|      | Image: Special state of the system of the system of the | <b>Réglage usine</b><br>Permet la remise à zéro de la program-<br>mation sur le réglage usine. Un message<br>d'avertissement apparaît lorsque cette<br>fonction est activée (fig.).                                                                                             |

# Programmation

Messages : Préréglage et plage de sélection **Remarque :** Mode HOLD actif

| Paramètre                                                                                          | Préréglage                        | Sélection / Plage                                                                                                    |
|----------------------------------------------------------------------------------------------------|-----------------------------------|----------------------------------------------------------------------------------------------------|
| Messages<br>• Conductivité<br>• Résistance spéc.<br>• Concentration<br>• Température<br>• Salinité | Limites max.<br>Non<br>Non<br>Non | <ul> <li>Non, limites appareil max., limites variables*</li> <li>Non, limites appareil max., limites variables*</li> <li>Non, limites appareil max., limites variables*</li> <li>Non, limites appareil max., limites variables*</li> <li>Non, limites appareil max., limites variables*</li> <li>*) Si "Limites variables" est sélectionné,<br/>il est possible de programmer : <ul> <li>Défaillance Limit Lo</li> <li>Avertissement Limit Lo</li> <li>Avertissement Limit Hi</li> <li>Défaillance Limit Hi</li> </ul> </li> </ul> |

#### **Limites appareil**

- Limites appareil max. Plage de mesure maximale de l'appareil
- Limites variables
- Spécification de la valeur pour la plage de mesure

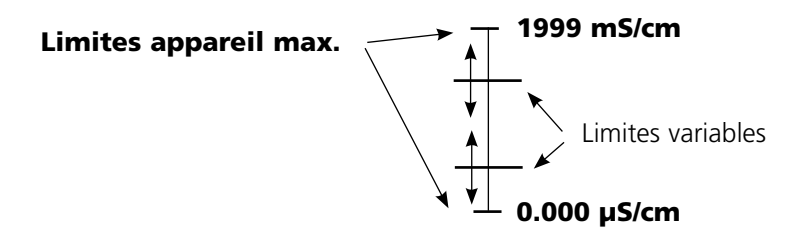

•

# Programmation des messages

## Messages

**Remarque :** Mode HOLD actif

| Menu                                                                                                    | Afficheur                                                                                                    | Messages                                                                                                    |
|----------------------------------------------------------------------------------------------------|----------------------------------------------------------------------------------------------------|----------------------------------------------------------------------------------------------------|
| in and in a second second seco | Image: Specialiste   Image: Specialiste   Interruption   OK   Image: Specialiste   Interruption   OK   Image: Specialiste   Surveillance   Image: Image: Specialiste   Surveillance   Image: Image: Specialiste   Surveillance   Image: Image: Specialiste   Surveillance   Image: Image: Image: Specialiste   Surveillance   Image: Image:                                                                                                    | Messages<br>Tous les paramètres déterminés par le<br>module de mesure peuvent générer des<br>messages.<br>• Limites appareil max :<br>Des messages sont générés lorsque<br>le paramètre (par ex. conductivité) se<br>situe en dehors de la plage de mesure.<br>Le symbole "Défaillance" s'affiche, le<br>contact NAMUR défaillance est activé<br>(module BASE, réglage par défaut :<br>contact K4, contact de repos). Les sor-<br>ties de courant peuvent délivrer un mes-<br>sage de 22 mA (programmable).<br>• Limites variables :<br>Pour les messages "Défaillance" et<br>"Avertissement", il est possible de défi-<br>nir une limite supérieure et une limite<br>inférieure à partir desquelles un message<br>est généré.<br>• Symboles messages :<br>())) Défaillance (défaillance Limit HiHi/LoLo)<br>; Entretien (avertissement Limit Hi/Lo) |
| Ø                                                                                                    | Octomessages     Octomessage     Octomessage     Octomess | <b>Menu Diagnostic</b><br>Allez dans le menu Diagnostic lors-<br>que les symboles "Entretien" ou<br>"Défaillance" clignotent. Les messages<br>sont affichés sous "Liste des messages".                                                                                                    |

# Sorties de courant, contacts, entrées OK

Sélection menu : Programmation/Module BASE **Remarque :** Mode HOLD

| Menu                                    | Afficheur                                                                                                    | Programmation du module BASE                                                                                                    |
|-----------------------------------------|----------------------------------------------------------------------------------------------------|----------------------------------------------------------------------------------------------------|
| inn b<br>Frank<br>Late<br>Compar<br>Par | Image: Second second second | <ul> <li>Programmation de la sortie courant</li> <li>Activer la programmation</li> <li>Entrer le code d'accès</li> <li>Sélectionner module BASE</li> <li>Sélectionner "Courant sortie"</li> </ul>                                                                               |
|                                         | Image: Constraint of the second second s  | Sélection paramètre                                                                                                    |
|                                         | Image: Solution of the solution of the soluti | Sélectionner la caractéristique, par ex.<br>"linéaire" : La sortie de courant suit le<br>paramètre de manière linéaire. La plage<br>de paramètres à enregistrer est définie<br>en introduisant des valeurs de "début"<br>et de "fin".<br>Voir également : "Fourchette minimale" |

### Correspondance des valeurs mesurées : début (4 mA) et fin (20 mA)

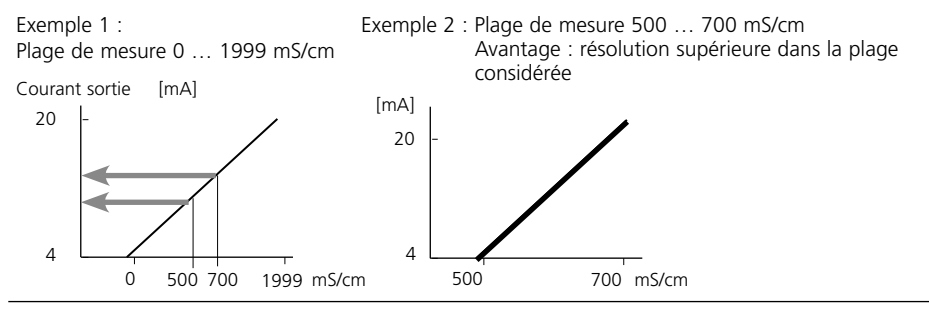

# Sorties courant : Caractéristiques

Sélection menu : Programmation/Module BASE

### • Caractéristique linéaire

La sortie de courant suit le paramètre de manière linéaire.

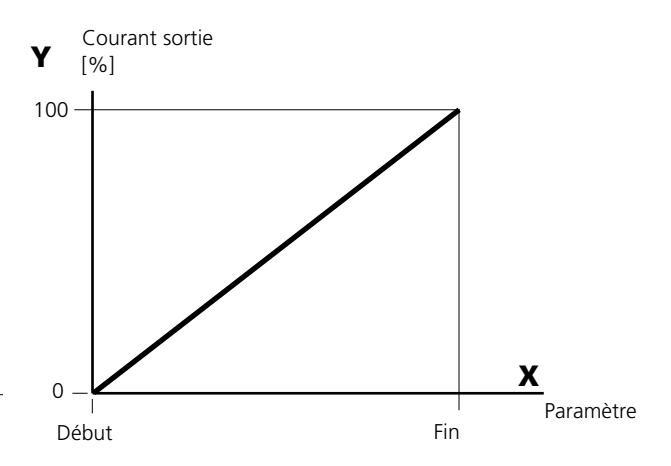

#### • Caractéristique trilinéaire

Nécessite l'introduction de deux points angulaires supplémentaires :

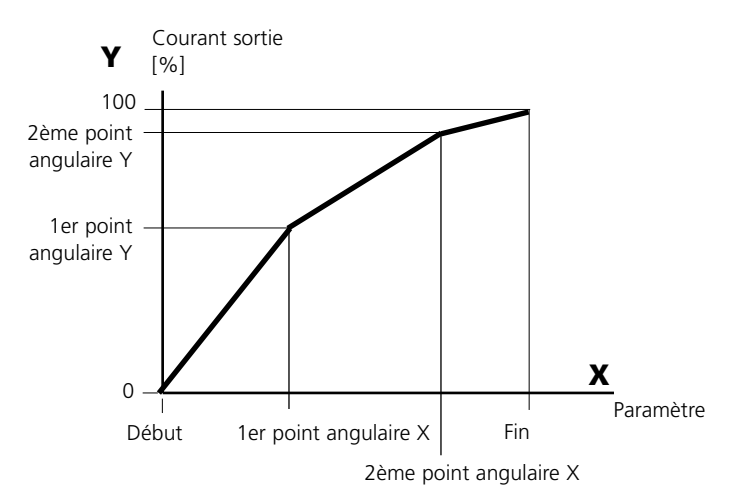

#### • Remarque : Caractéristique bilinéaire

Dans le cas d'une caractéristique linéaire, les valeurs des deux points angulaires (1er et 2e) sont paramétrées à l'identique.

### Caractéristique fonction

Le déroulement non linéaire du courant de sortie permet d'effectuer des mesures sur plusieurs décades, par ex. de mesurer de très petites valeurs avec une grande résolution ainsi que des valeurs élevées (à faible résolution).

Obligatoire : introduction de la valeur pour le courant de sortie à 50 %.

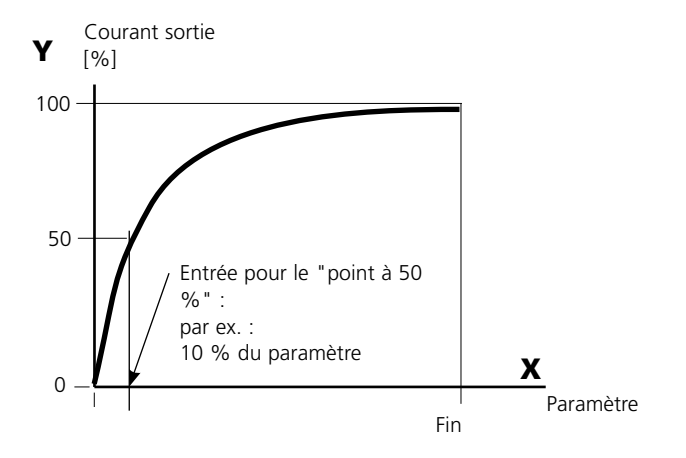

#### Formule de la caractéristique

| Cour | ant de sortie ( $A = 20 \text{ mA}$ ) – | (1+K)x | - 16 mΔ + . | 4 mΔ     |
|------|-----------------------------------------|--------|-------------|----------|
|      |                                         | 1+Kx   | TO THAT '   | T 111/-\ |
| К –  | F + I - 2 * X50 %                       |        | x –         | M - I    |
| κ –  | X50 % - I                               |        | ~ -         | F - I    |

| 1:      | Valeur initiale à 4 mA                                |
|---------|-------------------------------------------------------|
| X50 % : | Valeur 50 % à 12 mA (plage courant de sortie 4 20 mA) |
| F :     | Valeur finale à 20 mA                                 |
| M :     | Valeur mesurée                                        |

#### Caractéristique de sortie logarithmique sur une décade :

- I : 10 % du paramètre maximal
- X50 % : 31,6 % du paramètre maximal
- F: Paramètre maximal

#### Caractéristique de sortie logarithmique sur deux décades :

- I : 1 % du paramètre maximal
- X50 % : 10 % du paramètre maximal
- F: Paramètre maximal

# Filtre de sortie

Constante de temps

### Constante de temps du filtre de sortie

Un filtre passe-bas dont la constante de temps est réglable peut être activé pour stabiliser la sortie de courant. Quand un saut se produit en entrée (100 %), le niveau en sortie lorsque la constante de temps est atteinte est de 63 %. La constante de temps peut être réglée entre 0 et 120 s. Si elle est réglée sur 0 s, la sortie de courant suit la valeur d'entrée.

#### Remarque :

Le filtre n'agit que sur la sortie de courant et sur sa valeur dans l'afficheur secondaire et non pas sur l'afficheur, les seuils et le régulateur !

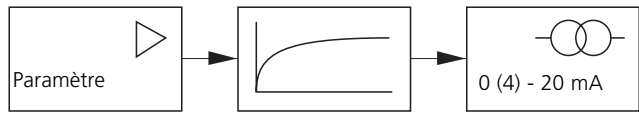

Constante de temps 0 ... 120 s

# Signaux NAMUR : Sorties courant

Comportement en cas de messages : HOLD, signal 22 mA

### Comportement en cas de messages

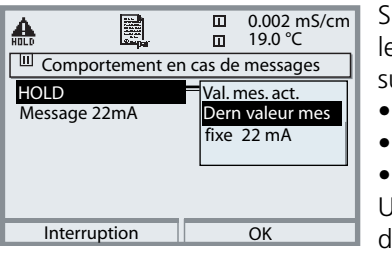

Suivant la programmation ("Messages"), les sorties de courant prennent l'un des états suivants :

- Valeur mesurée actuelle
- Dernière valeur mesurée (fonction HOLD)
- Fixe (22 mA)

Un signal de 22 mA peut être généré en cas d'erreur pour le paramètre sélectionné (1e valeur de mesure principale).

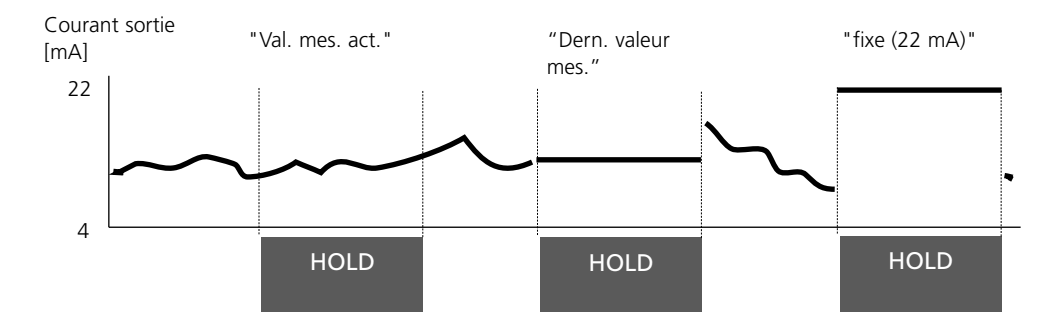

# Message en cas de dépassement de la plage de courant

A l'état d'origine, le message "Nécessité d'entretien" (AVER) est généré en cas de dépassement de la plage de courant (< 3,8 mA ou > 20,5 mA).

Ce préréglage peut être modifié dans la programmation du module correspondant, dans le menu "Messages".

Pour générer un message de "défaillance", la fonction "Limites variables" doit être attribuée à la surveillance du paramètre mesuré :

Programmation / <Module de mesure> / Messages / Limites variables / Défaillance Limit ...

Les mêmes valeurs que celles de la sortie de courant sont attribuées aux limites de défaillance :

Programmation / Module BASE / Courant sortie / Paramètre Début – Fin

# Signaux NAMUR : Contacts de commutation

Défaillance, nécessité d'entretien, HOLD (contrôle fonctionnel)

A la livraison, les sorties relais libres de potentiel du module BASE sont préprogrammées sur les signaux NAMUR :

#### Défaillance

Nécessité d'entretien HOLD Contact K4, contact de repos (message coupure de courant) Contact K3, contact de travail Contact K2, contact de travail

| đ  |          |                |                  |                |        |      | 0.002 mS/cm<br>19.0 °C |
|----|----------|----------------|------------------|----------------|--------|------|------------------------|
|    | Мос      | dule I         | BASE             | (Spécia        | aliste | 2)   |                        |
|    | Co<br>Co | urant<br>urant | t sort<br>t sort | ie l1<br>ie l2 |        |      |                        |
| ď, | Co       | ntact          | : K4             | (NAM           | /UR    | Défa | ail)                   |
| f, | Со       | ntact          | : K3             | (NAN           | ЛUR    | néce | ess.entret.)           |
|    | Co       | ntact          | t K2             | (NAN           | /UR    | HOL  | .D)                    |
|    | Co       | ntact          | : K1             | (Seui          | il)    |      |                        |
|    | _        | Ret            | our              |                |        | ŝ    | Interdire              |

**Signaux NAMUR ;** Correspondance des contacts à la livraison

- Activer la programmation, ensuite :
- Niveau spécialiste
- Activer le module BASE (fig.)
- Une temporisation peut être programmée pour

"Nécessité d'entretien" et "Défaillance". Lorsqu'un message d'alarme est émis, le contact n'est activé qu'après l'écoulement de la temporisation.

#### Défaillance est actif :

lorsque la valeur programmée "Défaillance Limit Hi" ou "Défaillance Limit Lo" est dépassée, lorsque les limites des plages de mesure de l'appareil sont dépassées ou pour tout autre message de défaillance. Cela signifie que l'équipement de mesure ne fonctionne plus correctement ou que des paramètres du processus ont atteint une valeur critique.

Défaillance n'est pas actif en "HOLD" (contrôle fonctionnel).

#### Nécessité d'entretien est actif

lorsqu'une valeur programmée "Avertissement limit Hi" ou "Avertissement limit Lo" a été dépassée ou dans le cas d'autres messages d'avertissement. Cela signifie que l'équipement de mesure fonctionne encore correctement mais nécessite un entretien ou que des paramètres du processus ont atteint une valeur qui nécessite une intervention.

Avertissement n'est pas actif en "HOLD" (contrôle fonctionnel).

### HOLD est actif :

- pendant le calibrage
- pendant l'entretien (générateur de courant, entretien des postes de mesure)
- lors de la programmation au niveau exploitation et spécialiste
- pendant un cycle de rinçage automatique.

#### Câblage de sécurité des contacts de commutation

Les contacts des relais sont sujets à une érosion électrique. Celle-ci réduit la durée de vie des contacts, notamment avec des charges inductives et capacitives. Pour supprimer la formation d'étincelles et d'arcs, on utilise par ex. des circuits RC, des résistances non linéaires, des résistances série et des diodes.

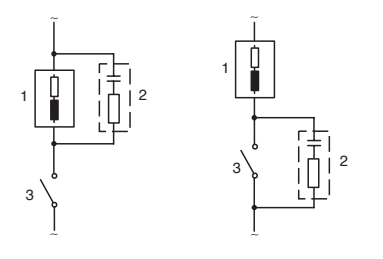

#### Applications typiques en CA avec une charge inductive

- 1 Charge :
- 2 Circuit RC, par ex. RIFA PMR 209 Circuits RC typiques par ex. condensateur 0,1 μF, résistance 100 ohms / 1 W 3 Contact

### Attention !

La charge admissible des contacts de commutation ne doit pas être dépassée non plus pendant les commutations !

#### Remarques concernant les contacts de commutation

A l'état d'origine, les contacts relais conviennent également pour des signaux de faible intensité (à partir d'env. 1 mA). La commutation de courants supérieurs à env. 100 mA entraîne une usure de la dorure. Dans ce cas, les relais ne commutent plus de manière fiable les courants de faible intensité.

# **Contacts de commutation**

Programmation/Module BASE/Contacts de commutation

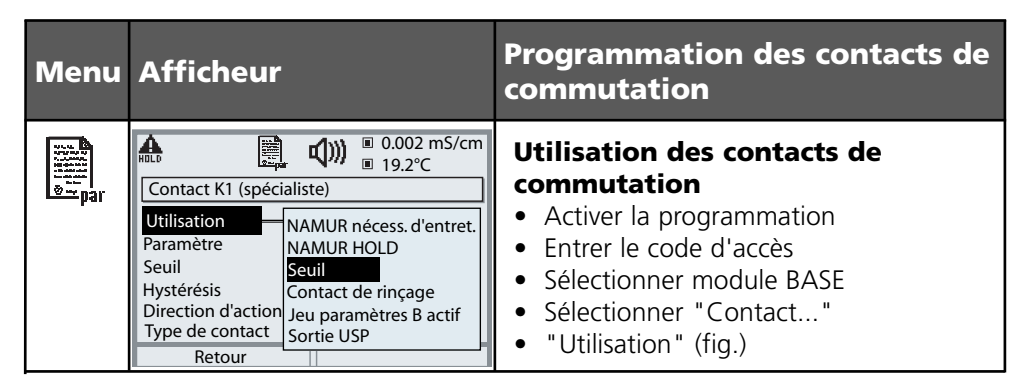

Module BASE

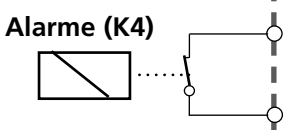

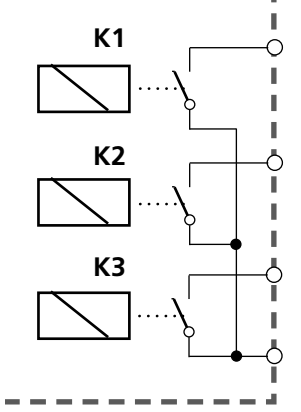

#### Affectation des

**contacts :** voir la plaque à bornes Module BASE

Le module BASE dispose de 4 relais (charge max. CA/CC de 30 V / 3 A).

Le contact K4 est prévu pour le message Défaillance. La commutation peut être réglée (contact de travail ou de repos), la temporisation de connexion et de déconnexion peut, elle aussi, être paramétrée.

# Le module BASE dispose de trois contacts de commutation libres à la livraison :

- K3 : NAMUR nécessité d'entretien
- K2 : NAMUR HOLD (contrôle fonctionnel)
- K1 : Seuil

#### K1-K3 sont programmables ("Utilisation") :

- NAMUR nécessité d'entretien
- NAMUR HOLD
- Seuil
- Contact de rinçage
- Jeu de paramètres B actif
- Sortie USP (uniquement module Cond)
- Enr. KI actif
- Sensoface
- Commande d'alarme

# Contact de rinçage

Programmation/Module BASE/Contacts de commutation/Utilisation/ Contact de rinçage

| Menu                                                                 | Afficheur | Programmer le contact de<br>rinçage                                                                                                    |
|----------------------------------------------------------------------|-----------|----------------------------------------------------------------------------------------------------|
| or<br>an<br>an<br>an<br>an<br>an<br>an<br>an<br>an<br>an<br>an<br>an |           | Utilisation des contacts de<br>commutation<br>• Activer la programmation<br>• Entrer le code d'accès<br>• Sélectionner module BASE<br>• Sélectionner contact (p. ex. K1)<br>• "Contact de rinçage" (Fig.)<br>Programmer le contact de<br>rinçage<br>• Spécifier l'intervalle rinçage<br>• Spécifier la durée de rinçage<br>• Pendant le délai spécifié, l'état de<br>fonctionnement "HOLD" est actif.<br>• Spécifier le type de contact<br>(par ex "travail N/Q") |
|                                                                      |           |                                                                                                    |

#### Remarques pour la programmation de la fonction "contact de rinçage"

- Le mode "HOLD" (ex. au cours d'une programmation) retarde l'exécution de la fonction "Contact de rinçage"
- Il est possible de programmer jusqu'à 3 fonctions de rinçage (contacts K1 à K3) indépendantes les unes des autres.
- Les fonctions de rinçage ne fonctionnent pas de manière synchronisée entre elles

## Comportement par rapport au temps

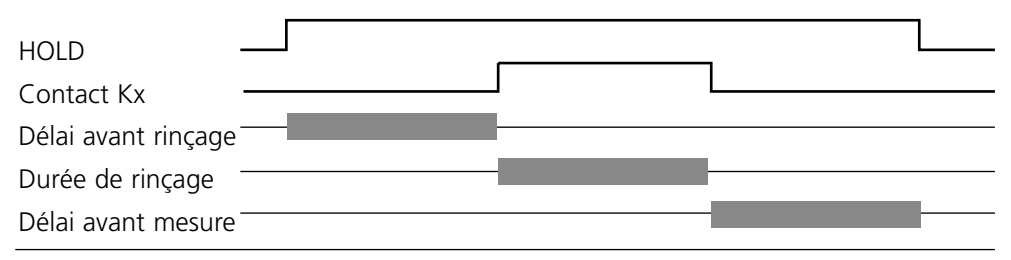

# Seuil, hystérésis, type de contact

Programmation/Module BASE/Contacts de commutation/Utilisation

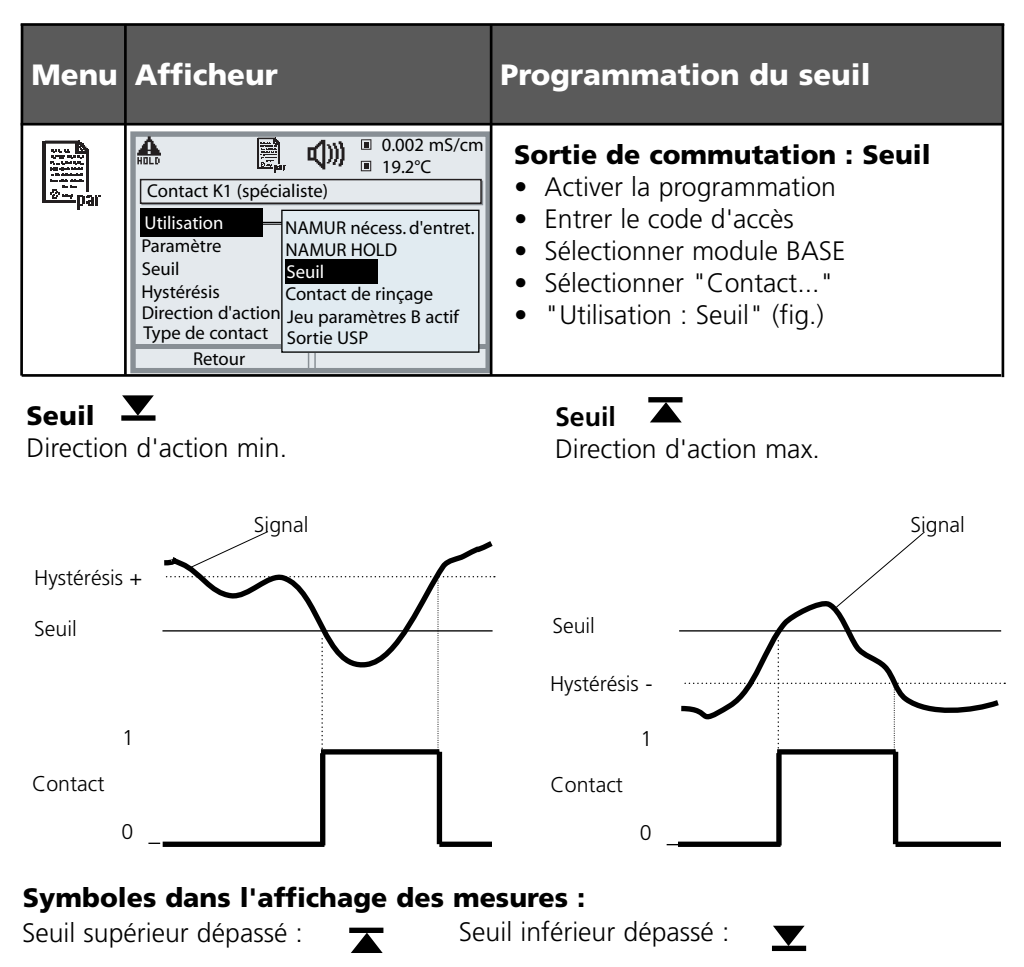

### Hystérésis

Plage de tolérance autour du seuil, dans laquelle la commutation n'est pas encore déclenchée. Permet d'obtenir une commutation intelligente à la sortie et d'absorber les petites variations du paramètre (fig.).

### Type de contact

Définit si le contact actif est fermé (travail) ou ouvert (repos).

# Entrées OK1,OK2. Définir le niveau.

Programmation/Module BASE/Entrées OK1, OK2 **Remarque :** Mode HOLD (programmation : module BASE)

| Menu    | Afficheur                                                                                                    | Programmation des entrées OK                                                                                                    |
|---------|----------------------------------------------------------------------------------------------------|----------------------------------------------------------------------------------------------------|
| Bin par | OK2 Utilisation     OK2 Utilisation     OK2 Utilisation     OK2 Utilisation     OK2 Utilisation     OK2 Utilisation     OK2 Utilisation     OK2 Utilisation     OK2 Utilisation     OK2 Utilisation     OK2 Utilisation     OK2 Utilisation     OK2 Utilisation                                                                                                    | <ul> <li>OK1 utilisation</li> <li>Activer la programmation</li> <li>Entrer le code d'accès</li> <li>Sélectionner module BASE</li> <li>Sélectionner "Entrées OK1/OK2"</li> <li>Sélectionner "OK1 Utilisation"</li> </ul>                       |
|         | Image: Application of the system       Image: Application of the system         Image: Application of the system       Image: Application of the system         Image: Application of the system       Image: Appl | <ul> <li>Niveau de commutation OK1/OK2</li> <li>Activer la programmation</li> <li>Entrer le code d'accès</li> <li>Sélectionner module BASE</li> <li>Sélectionner "Entrées OK1/OK2"</li> <li>Définir le niveau de commutation actif</li> </ul> |

Le module BASE dispose de deux entrées numériques OK1 et OK2. Un signal de commande permet d'activer les fonctions suivantes (selon la programmation) :

- OK1 : "Non" ou "HOLD" (contrôle fonct.);
- OK2 : Sélection du menu Commande système/Matrice commande des fonctions ("Non", "Jeu paramètres A/B", "début enr. KI")

Le niveau de commutation pour le signal de commande doit être programmé : (actif 10...30 V ou actif < 2 V).

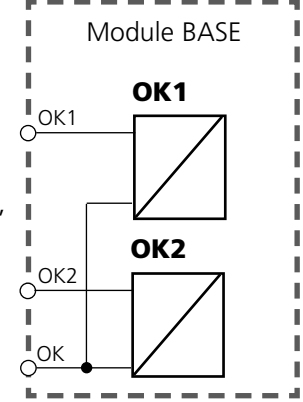
## Changement de jeu de paramètres par OK2

Programmation/Commande système/Matrice commande des fonctions **Remarque :** Mode HOLD (programmation : module BASE)

### Jeux de paramètres

2 jeux de paramètres complets (A, B) sont prévus dans l'appareil. Le changement de jeu peut se faire via l'entrée OK2. Un contact de commutation permet de signaler quel jeu est activé. Un symbole signale le jeu de paramètres en cours dans l'affichage des mesures : a ou

| Menu | Afficheur                                                                                                    | Jeux de paramètres                                                                                                    |
|------|----------------------------------------------------------------------------------------------------|----------------------------------------------------------------------------------------------------|
| Dar  | Image: Second system       Image: Second system       0.002 mS/cm         Image: Second system       Image: Second system       Image: Second system         Matrice commande de fonctions       ParSet KI-Rec ♥ Fav EC400         ParSet KI-Rec ♥ Fav EC400       Image: Second system         Entrée OK2       Image: One of the system         Softkey gauche       O       O         Softkey droite       O       O         Profibus DO 2       Image: One of the system       Image: One of the system         Retour       Image: Lier                    | <ul> <li>Changement de jeu de paramètres (A, B) par l'entrée OK2</li> <li>Activer la programmation</li> <li>Commande système</li> <li>Matrice commande fonctions</li> <li>Sélection "OK2"</li> <li>Lier "Jeu de paramètres A/B"</li> </ul> |
|      | Image: Contact K3 (spécialiste)         Image: Contact K3 (spécialiste)         Image: Contact K3 (spécialiste)         Image: Contact K3 (spécialiste)         Image: Contact K3 (spécialiste)         Image: Contact K3 (spécialiste)         Image: Contact K3 (spécialiste)         Image: Contact K3 (spécialiste)         Image: Contact K3 (spécialiste)         Image: Contact K3 (spécialiste)         Image: Contact K3 (spécialiste)         Image: Contact K3 (spécialiste)         Image: Contact K3 (spécialiste)         Interruption         OK | <ul> <li>Signalisation du jeu de paramètres actif par le contact de commutation</li> <li>Activer la programmation</li> <li>Module BASE</li> <li>Sélection contact</li> <li>Usage : "Jeu de paramètres"</li> </ul>                          |

### Remarque

Le changement ne fonctionne pas si on travaille avec SW 700-102 sur la carte SmartMedia.

## Entretien

Contrôle capteur, compensation de la sonde de température **Remarque :** Mode HOLD actif

| Menu             | Afficheur                                                                                                    | Entretien                                                                                                    |
|------------------|----------------------------------------------------------------------------------------------------|----------------------------------------------------------------------------------------------------|
| (III)<br>) maint | Sélection menu    Sélection menu    Cal    maint    Choisir :    Choisir :    Retour à la mesure                                                                                                    | Sélectionner Entretien<br>A partir du mode Mesure :<br>Touche <b>menu</b> : Sélection menu.<br>Sélectionner Entretien (maint) à l'aide des<br>touches fléchées, valider avec <b>enter</b> .<br>Code d'accès 2958 (Le code d'accès peut<br>être modifié par le spécialiste).<br>Choisir ensuite Module Cond.                                                                                                    |
|                  | $\begin{tabular}{ c c c c c } \hline \square & \square & 0.225 \text{ mS/cm} \\ \hline \square & \square & 25.6 \ ^\circ C \\ \hline \square & Contrôle capteur \\ \hline \hline \square & Contrôle capteur \\ \hline Résistance (c=1) & 9.987 \ M\Omega \\ \hline Valeur conductivité (c=1) & 0.225 \ mS \\ \hline RTD & 1100 \ \Omega \\ \hline Température & 25.6 \ ^\circ C \\ \hline \end{tabular}$ | <b>Contrôle capteur</b><br>Lors de l'entretien, le contrôle capteur<br>permet de valider le capteur, par exem-<br>ple en appliquant certaines solutions et<br>en contrôlant les valeurs mesurées.                                                                                                    |
|                  | Retour         Imple       0.225 mS/cm         Imple       25.6 °C         Compensation sonde tempé         Imple       Compens. tolérance capteur et câble         Introduire tempér mesurée du milieu         Compens. installation       Oui         Impérature du milieu       +025.6 °C         Interruption       OK                                                                               | <b>Compensation de la sonde de<br/>température</b><br>Cette fonction sert à compenser la<br>tolérance propre de la sonde de tempé-<br>rature et l'influence de la résistance des<br>câbles en vue d'augmenter la précision<br>de la mesure de température. Cette<br>compensation ne doit être effectuée<br>qu'après avoir mesuré avec précision<br>la température du processus à l'aide<br>d'un thermomètre de référence calibré !<br>L'erreur de mesure du thermomètre de<br>référence ne doit pas excéder 0,1 °C.<br>Une compensation sans mesure exacte<br>peut fausser fortement la valeur mesu-<br>rée affichée ! |

## Fonctions de diagnostic

Informations sur l'état général du système de mesure Sélection menu : Diagnostic

| Menu              | Afficheur                                                                                                    | Fonctions de diagnostic                                                                                                    |
|-------------------|----------------------------------------------------------------------------------------------------|----------------------------------------------------------------------------------------------------|
|                   | Sélection menu         Cal         Imaint         Choisir :         Imaint         Imaint <t< th=""><th>Activer le diagnostic<br/>A partir du mode Mesure :<br/>Touche <b>menu</b> : Sélection menu.<br/>Sélectionner le diagnostic avec les tou-<br/>ches fléchées,<br/>valider avec <b>enter</b>.</th></t<>                                                                                                    | Activer le diagnostic<br>A partir du mode Mesure :<br>Touche <b>menu</b> : Sélection menu.<br>Sélectionner le diagnostic avec les tou-<br>ches fléchées,<br>valider avec <b>enter</b> .                                                                                                    |
| Ø <sub>diag</sub> | Image: Second state of the state of the | Le menu "Diagnostic" donne une vue<br>d'ensemble des fonctions de diagnostic<br>disponibles. Les fonctions entrées comme<br>"favoris" peuvent être appelées directe-<br>ment depuis le mode Mesure.                                                                                                    |
|                   | Image: Second state of the second state of the second s | <b>Liste des messages actuels</b><br>Affiche en texte clair les messages<br>d'avertissement ou de défaillance actifs.                                                                                                    |
|                   | Image: Construction of the second state of the second state of the second s | Journal de bord<br>Présente les 50 derniers événements avec<br>la date et l'heure, par ex. les calibra-<br>ges, les messages d'avertissement et de<br>défaillance, les pannes de courant, etc.<br>Il permet ainsi d'établir une documenta-<br>tion de la gestion de la qualité suivant<br>ISO 9000 et suivantes.<br>Carte SmartMedia (SW 700-104) |

## Entrer des messages de diagnostic comme favoris

Sélection menu : Programmation/Commande système/ Matrice commande des fonctions

| Menu                     | Afficheur                                                                                                    | Sélection de favoris                                                                                                    |
|--------------------------|----------------------------------------------------------------------------------------------------|----------------------------------------------------------------------------------------------------|
|                          | mS/<br><b>24.0</b> ℃<br>31.03.07 Menu Favoris                                                                                                    | Menu Favoris<br>Les fonctions de diagnostic peuvent être<br>activées directement depuis le mode<br>Mesure au moyen d'une touche softkey.<br>Les "favoris" sont définis dans le menu<br>Diagnostic.                                                                                                    |
| <b>V</b> <sub>diag</sub> | ⊡     0245 mS/cm       25.6 °C       Sélection menu       Cal       maint       Choisir :       ↓       [enter]       Retour à la mesure       Lingua                                                                                                    | Sélection de favoris<br>Touche <b>menu</b> : Sélection menu<br>Sélectionner le diagnostic avec les<br>touches fléchées, valider avec <b>enter</b> .<br>Sélectionner ensuite le module,<br>valider avec <b>enter</b> .                                                                                      |
|                          | Image: State of the state of the state | Entrer ou effacer un favori :<br>"Entrer favori" permet d'activer la fonc-<br>tion de diagnostic sélectionnée directe-<br>ment depuis le mode Mesure au moyen<br>d'une softkey ; un coeur apparaît sur la<br>ligne de menu correspondante.<br>Voir fonction touche softkey "Matrice<br>commande fonction". |
|                          |                                                                                                    | La touche <b>meas</b> permet de revenir à la<br>mesure. Si la fonction "Menu Favoris"<br>a été attribuée à la touche softkey,<br>( "Menu Favoris" apparaît dans l'afficheur<br>secondaire (voir "Matrice commande de<br>fonctions").                                                                       |

## Entrer des messages de diagnostic comme favoris

Sélection menu : Programmation/Commande système/ Matrice commande des fonctions

### Afficheurs secondaires (1)

Selon le préréglage d'usine sont affichées ici des valeurs supplémentaires en mode Mesure. Un appui sur la touche softkey correspondante (2) affiche les mesures délivrées par les modules, en plus de la date et de l'heure.

En outre, les **touches softkey (2)** peuvent être utilisées pour commander des fonctions. L'affectation d'une fonction à une touche softkey se fait dans

### Programmation/Commande système/ Matrice commande fonctions

Fonctions pouvant être commandées par touches softkey :

- Sélection du jeu de paramètres
- Enregistreur KI début/fin
- Favoris
- EC400 (commande de sonde automatique)

### Favoris

Des fonctions de diagnostic préalablement choisies peuvent être activées directement depuis le mode Mesure au moyen d'une touche softkey. La sélection de favoris est expliquée à la page suivante.

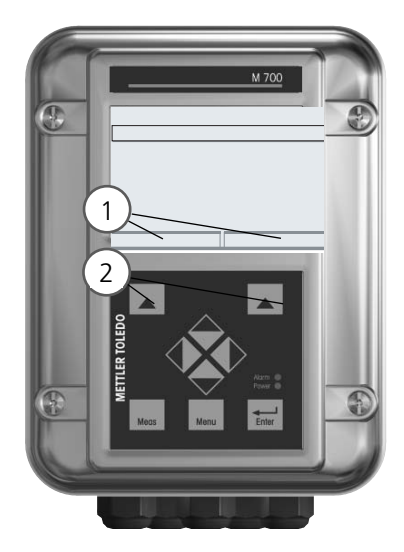

| HOLD                                                            |                       |                       | 0.003<br>25.6 °      | mS/cm<br>C        |
|-----------------------------------------------------------------|-----------------------|-----------------------|----------------------|-------------------|
| Matrice comma                                                   | ande fo               | nction                | s (spéc              | ialiste)          |
| Entrée OK2<br>Softkey gauche<br>Softkey droite<br>Profibus DO 2 | ParSet<br>O<br>O<br>O | KI-Rec<br>O<br>O<br>O | ♥ Fav<br>-<br>•<br>• | EC400<br><br><br> |
| Retour                                                          |                       | ۲                     | Lier                 |                   |

#### Exemple :

Sélection de "Favoris" avec la touche "Softkey droite" correspondante

Régler la fonction touche softkey : Sélectionner la fonction souhaitée à l'aide des touches fléchées, la marquer avec la touche softkey "Lier" et valider avec **enter**.

Autoriser une fonction : "Séparer" avec la touche softkey, valider avec **enter**.

| Menu          | Afficheur                                                                                                    | Sélection de favoris                                                                                                    |
|---------------|----------------------------------------------------------------------------------------------------|----------------------------------------------------------------------------------------------------|
|               | 7       □         83.3 mS/cm       □         24.0 °C       □         09.03.07       ♥ Menu Favoris                                                                                                    | Menu Favoris<br>Les fonctions de diagnostic peuvent être<br>activées directement depuis le mode<br>Mesure au moyen d'une touche softkey.<br>Les "favoris" sont définis dans le menu<br>Diagnostic.                                                                                                    |
| <b>O</b> diag | Image: Construction of the second second | <ul> <li>Sélection de favoris</li> <li>Touche menu : Sélection menu</li> <li>Sélectionner le diagnostic avec les<br/>touches fléchées, valider avec enter.</li> <li>Sélectionner ensuite le module,<br/>valider avec enter.</li> </ul> Entrer ou effacer un favori :<br>"Entrer favori" permet d'activer la fonc-<br>tion de diagnostic sélectionnée directe-<br>ment depuis le mode Mesure au moyen<br>d'une softkey.<br>Un symbole coeur apparaît en regard de<br>la ligne de menu. |
|               | <b>83.3</b> mS/cm<br><b>24.0</b> ∘c<br>09.03.07 ♥ Menu Favoris                                                                                                    | La touche <b>meas</b> permet de revenir à la<br>mesure. Si la fonction "Menu Favoris" a<br>été attribuée à la touche softkey,<br>"Menu Favoris" apparaît dans l'afficheur<br>secondaire (voir "Matrice commande de<br>fonctions").                                                                                                    |

### **Remarque :**

Si la fonction "Menu Favoris" a été attribuée à une des deux touches softkey, les fonctions de diagnostic entrées comme "favoris" peuvent être activées directement depuis le mode Mesure.

## Fonctions de diagnostic

Informations sur l'état général du système de mesure Sélection menu : Diagnostic - Liste des messages actuels

| Menu                | Afficheur                                                                                                    | Fonctions de diagnostic                                                                                                    |
|---------------------|----------------------------------------------------------------------------------------------------|----------------------------------------------------------------------------------------------------|
|                     | Image: Selection menu         Selection menu         Image: Selection menu         Image: | , <b>Activer le diagnostic</b><br>A partir du mode Mesure :<br>Touche <b>menu</b> : Sélection menu.<br>Sélectionner le diagnostic<br>avec les touches fléchées,<br>valider avec <b>enter</b> .                                                                                                    |
| (V) <sub>diag</sub> | Image: Second system       Image: Second system       Image: Second system         Diagnostic       Image: Second system       Image: Second system         Descriptif poste de mesure       Image: Second system       Image: Second system         V Descriptif appareil       Image: Second system       Image: Second system         Image: Module BASE       Image: Second system       Image: Second system         Retour       Image: Second system       Image: Second system                                                                                                    | Le menu "Diagnostic" donne une vue<br>d'ensemble des fonctions de diagnostic<br>disponibles. Les fonctions entrées comme<br>"favoris" peuvent être appelées directe-<br>ment depuis le mode Mesure.                                                                                                    |
|                     | Image: Sensocheck         D062       Image: Aver Image: Sensocheck         P018       Aver Alarme température HI         P030       Image: Aver Alarme température HI         P031       Image: Alarme température HI         P031       Image: Alarme température HI         P031       Image: Alarme température HI         P031       Image: Alarme température HI         P210       Image: Déf mauvais capteur ISM         P092       Image: Aver bande de tolérance         Retour       Retour                                                                                                    | <ul> <li>Liste des messages actuels.</li> <li>Affiche en texte clair les messages<br/>d'avertissement ou de défaillance actifs.</li> <li>Nombre de messages</li> <li>Au-delà de 7 messages, une barre de défilement<br/>apparaît à droite de l'afficheur. Utilisez les tou-<br/>ches fléchées haut/bas pour la faire défiler.</li> <li>Numéro de message</li> <li>Voir liste des messages pour description</li> <li>Indicateur de module</li> <li>Indique le module à l'origine du message</li> </ul> |

## Module Cond 7700(X)

| N°   | Messages Cond                                             | Type de message |
|------|-----------------------------------------------------------|-----------------|
| C008 | Traitement des mesures (données de compensation)          | DEFA            |
| C009 | Défaillance du module (somme de contrôle Flash progiciel) | DEFA            |
| C010 | Plage de mesure conductivité                              | DEFA            |
| C011 | Alarme conductivité LO_LO                                 | DEFA            |
| C012 | Alarme conductivité LO                                    | AVER            |
| C013 | Alarme conductivité HI                                    | AVER            |
| C014 | Alarme conductivité HI_HI                                 | DEFA            |
| C015 | Plage de mesure température                               | DEFA            |
| C016 | Alarme température LO_LO                                  | DEFA            |
| C017 | Alarme température LO                                     | AVER            |
| C018 | Alarme température HI                                     | AVER            |
| C019 | Alarme température HI_HI                                  | DEFA            |
| C020 | Plage de mesure résistance spéc.                          | DEFA            |
| C021 | Alarme résistance spécifique LO_LO                        | DEFA            |
| C022 | Alarme résistance spécifique LO                           | AVER            |
| C023 | Alarme résistance spécifique HI                           | AVER            |
| C024 | Alarme résistance spécifique HI_HI                        | DEFA            |
| C025 | Plage de mesure de concentration                          | DEFA            |
| C026 | Alarme concentration LO_LO                                | DEFA            |
| C027 | Alarme concentration LO                                   | AVER            |
| C028 | Alarme concentration HI                                   | AVER            |
| C029 | Alarme concentration HI_HI                                | DEFA            |
| C035 | Plage de mesure constante de cellule                      | AVER            |
| C040 | Plage de mesure salinité                                  | DEFA            |
| C041 | Alarme salinité LO_LO                                     | DEFA            |
| C042 | Alarme salinité LO                                        | AVER            |
| C043 | Alarme salinité HI                                        | AVER            |

| N°   | Messages Cond                           | Type de message |
|------|-----------------------------------------|-----------------|
| C044 | Alarme salinité HI_HI                   | DEFA            |
| C045 | Plage de mesure conductance             | DEFA            |
| C050 | Température Plage de mesure température | DEFA            |
| C060 | SENSOFACE SAD : polarisation            | programmable    |
| C061 | SENSOFACE SAD : câble                   | programmable    |
| C090 | Seuil USP                               | programmable    |
| C120 | Mauvais capteur ISM                     | DEFA            |
| C121 | Capteur ISM                             | DEFA            |
| C122 | Mémoire capteur ISM                     | AVER            |
| C123 | Capteur neuf, ajustage requis           | AVER            |
| C130 | Cycle SIP compté                        | Texte           |
| C131 | Cycle CIP compté                        | Texte           |
| C200 | Température de référence                | AVER            |
| C201 | CT en compte                            | AVER            |
| C202 | Plage CT                                | AVER            |
| C203 | Plage CT                                | DEFA            |
| C204 | Cal : capteur instable                  | Texte           |
| C205 | Cal : Défaillance capteur               | Texte           |
| C254 | Reset module                            | Texte           |

| N°   | Messages Calculation Block Cond / Cond | Type de message |
|------|----------------------------------------|-----------------|
| E010 | Plage de mesure diff conductivité      | DEFA            |
| E011 | Alarme diff conductivité LO_LO         | DEFA            |
| E012 | Alarme diff conductivité LO            | AVER            |
| E013 | Alarme diff conductivité HI            | AVER            |
| E014 | Alarme diff conductivité HI_HI         | DEFA            |
| E015 | Plage de mesure diff température       | DEFA            |
| E016 | Alarme diff température LO_LO          | DEFA            |
| E017 | Alarme diff température LO             | AVER            |
| E018 | Alarme diff température HI             | AVER            |
| E019 | Alarme diff température HI_HI          | DEFA            |

| N°   | Messages Calculation Block Cond / Cond  | Type de message |
|------|-----------------------------------------|-----------------|
| E020 | Plage de mesure diff résistance spéc.   | DEFA            |
| E021 | Alarme diff résistance spécifique LO_LO | DEFA            |
| E022 | Alarme diff résistance spécifique LO    | AVER            |
| E023 | Alarme diff résistance spécifique HI    | AVER            |
| E024 | Alarme diff résistance spécifique HI_HI | DEFA            |
| E030 | Plage de mesure RATIO                   | DEFA            |
| E031 | Alarme RATIO LO_LO                      | DEFA            |
| E032 | Alarme RATIO LO                         | AVER            |
| E033 | Alarme RATIO HI                         | AVER            |
| E034 | Alarme RATIO HI_HI                      | DEFA            |
| E035 | Plage de mesure PASSAGE                 | DEFA            |
| E036 | Alarme PASSAGE LO_LO                    | DEFA            |
| E037 | Alarme PASSAGE LO                       | AVER            |
| E038 | Alarme PASSAGE HI                       | AVER            |
| E039 | Alarme PASSAGE HI_HI                    | DEFA            |
| E045 | Plage de mesure REJECTION               | DEFA            |
| E046 | Alarme REJECTION LO_LO                  | DEFA            |
| E047 | Alarme REJECTION LO                     | AVER            |
| E048 | Alarme REJECTION HI                     | AVER            |
| E049 | Alarme REJECTION HI_HI                  | DEFA            |
| E050 | Plage de mesure DEVIATION               | DEFA            |
| E051 | Alarme DEVIATION LO_LO                  | DEFA            |
| E052 | Alarme DEVIATION LO                     | AVER            |
| E053 | Alarme DEVIATION HI                     | AVER            |
| E054 | Alarme DEVIATION HI_HI                  | DEFA            |
| E055 | Plage de mesure c(NaOH)                 | DEFA            |
| E060 | Plage de mesure pH                      | DEFA            |
| E061 | Alarme pH LO_LO                         | DEFA            |
| E062 | Alarme pH LO                            | AVER            |
| E063 | Alarme pH HI                            | AVER            |
| E064 | Alarme pH HI_HI                         | DEFA            |

### Caractéristiques techniques M 700 Cond 7700(X)

| Entrée Cond<br>(EEx ia IIC)         | Utilisation avec des capteurs à 2 ou 4 électrodes                               |                            |  |
|-------------------------------------|---------------------------------------------------------------------------------|----------------------------|--|
| Conductivité                        | 0,000 μS/cm 1999 mS/cm                                                          |                            |  |
| Résistance spéc.                    | 0,5 $\Omega$ cm 999 M $\Omega$ cm                                               |                            |  |
| Concentration                       | 0,00 100,0 % poids                                                              |                            |  |
| Salinité                            | 0,0 45,0 % poids (0 35 °C)                                                      |                            |  |
| Plage de mesure                     | Capteurs 4 él. : 0,1 µS * c 2000 mS *<br>Capteurs 2 él. : 0,1 µS * c 200 mS * c | C **)                      |  |
| Plages d'affichage                  | Résolution en fonction de la constante d                                        | e cellule                  |  |
|                                     | Constante de cellule                                                            | Résolution<br>conductivité |  |
|                                     | < 0,1200 cm <sup>-1</sup>                                                       | 0,000 µS/cm                |  |
|                                     | < 1,200 cm <sup>-1</sup>                                                        | 00,00 µS/cm                |  |
|                                     | < 12,00 cm <sup>-1</sup>                                                        | 000,0 µS/cm                |  |
|                                     | < 120,0 cm <sup>-1</sup>                                                        |                            |  |
|                                     | ≥ 120,0 cm <sup>-1</sup>                                                        | 00,00 mS/cm                |  |
| Temps de réponse (T <sub>90</sub> ) | env. 1 s                                                                        |                            |  |
| Dérive ***)                         | < 0,5 % d. m. + 0,2 $\mu S$ * c $^{\star\star)}$                                |                            |  |
| Compensation de                     | - Sans                                                                          |                            |  |
| température 🕚                       | - Caractéristique linéaire 00,00 19,99 %/K                                      |                            |  |
|                                     | (température de réf. programmable)                                              |                            |  |
|                                     | - NLF eaux naturelles selon EN 27888                                            | (0 120.90)+                |  |
|                                     | - Eau ultra-pure avec des traces de NaCi                                        | (0 120 °C)^w               |  |
|                                     | - Eau ultra-pure avec des traces de HCI (0 120 °C)*w                            |                            |  |
|                                     | - Eau ultra-pure avec des traces de NaOH (0 120 °C) ****                        |                            |  |
|                                     | pour toutes les eaux : température de référence 25 °C                           |                            |  |
| Entrée température                  | Γ                                                                               |                            |  |

(EEx ia IIC)

| Sonde de température •)           | Pt100 / Pt1000 / NTC 30 k $\Omega$ / Ni 100                                                                                          |       |                |                                           |  |
|-----------------------------------|----------------------------------------------------------------------------------------------------|-------|----------------|-------------------------------------------|--|
| Plage de mesure (PM)              | raccordement a 3 his, ajustar<br>Pt100 / Pt1000 :<br>NTC 30 kΩ :<br>Ni 100 :                                                         |       | -5<br>-1<br>-5 | -50 +250 °C<br>-10 +150 °C<br>-50 +180 °C |  |
| Résolution                        | 0,1 °C                                                                                                    |       |                |                                           |  |
| Dérive ····                       | 0,2 % d. m. +                                                                                                    | 0,5 K |                |                                           |  |
| Détermination de la concentration | Pour les substances :                                                                                                    |       |                |                                           |  |
|                                   | HNO₃                                                                                                    | 0 28  | % poids        | –20 +50 °C                                |  |
|                                   |                                                                                                    | 35 96 | % poids        | –20 +50 °C                                |  |
|                                   | HCI                                                                                                    | 0 18  | % poids        | −20 +50 °C                                |  |
|                                   |                                                                                                    | 22 39 | % poids        | −20 +50 °C                                |  |
|                                   | H <sub>2</sub> SO <sub>4</sub> ****)                                                                                                 | 0 30  | % poids        | –17,8 +110 °C                             |  |
|                                   |                                                                                                    | 32 84 | % poids        | –17,8 +115,6 °C                           |  |
|                                   |                                                                                                    | 92 99 | % poids        | –17,8 +115,6 °C                           |  |
|                                   | NaOH *****                                                                                                    | 014   | % poids        | 0 +100 °C                                 |  |
|                                   |                                                                                                    | 18 50 | % poids        | 0 +100 °C                                 |  |
|                                   | NaCl                                                                                                    | 0 26  | % poids        | 0 +60 °C                                  |  |
|                                   | Table de concentrations pouvant être entrée (5x5 valeurs)                                                                            |       |                |                                           |  |
| Surveillance du capteur 🕚         | Sensocheck;<br>Polarisation et capacité du câble                                                                                     |       |                |                                           |  |
| Sensoface                         | Fournit des informations sur l'état du capteur                                                                                       |       |                |                                           |  |
| Adaptation du capteur             | Modes de service                                                                                                    |       |                |                                           |  |
|                                   | -Calibrage automatique avec une solution NaCl ou KCl                                                                                 |       |                |                                           |  |
|                                   | - manuel : saisie de la conductivité                                                                                                 |       |                |                                           |  |
|                                   | - Calibrage du produit / compensation du récipient                                                                                   |       |                |                                           |  |
|                                   | <ul> <li>Saisie de la constante de cellule avec affichage<br/>simultané de la valeur de conductivité et de la température</li> </ul> |       |                |                                           |  |
| Constante de cellule adm.         | 0,0050 199,99 cm-₁                                                                                                    |       |                |                                           |  |

| Trace de calibrage         | Enregistrement de :<br>constante de cellule, mode de calibrage avec la date et l'heure |  |
|----------------------------|----------------------------------------------------------------------------------------|--|
| Caractéristiques de sortie | Linéaire                                                                               |  |
|                            | Trilinéaire                                                                            |  |
|                            | Fonction (logarithmique)                                                               |  |
|                            | Au choix par table                                                                     |  |
|                            |                                                                                        |  |
| Fonction USP               | Surveillance de l'eau en pharmacie (USP)                                               |  |
|                            | avec possibilité d'entrer un seuli (%)                                                 |  |
|                            | Sofue par contact de commutation (KT K3, BASE) possible                                |  |
|                            | mable pour l'afficheur, la sortie courant, les seuils, l'enregistreur                  |  |
|                            | de mesure).                                                                            |  |

\*) programmable

- \*\*) c = 0,0050 ... 199,99 cm<sup>-1</sup>
- \*\*\*) Suivant IEC 746 partie 1, dans les conditions nominales de service, ± 1 digit, plus erreur du capteur
- \*\*\*\*) Les limites des plages de mesure se rapportent à 27 °C
- \*\*\*\*\*) Les limites des plages de mesure se rapportent à 25 °C

### Caractéristiques générales

| Protection contre les          | ATEX :                 | Voir la plaque signalétique : KEMA 04 ATEX 2056 |
|--------------------------------|------------------------|-------------------------------------------------|
| explosions                     |                        |                                                 |
| (uniquement module version EX) |                        |                                                 |
|                                | FIVI .                 | NI, Class I, DIV Z, GP A, B, C, D 14            |
|                                |                        |                                                 |
|                                |                        | Class I, Zone Z, AEX NA, Group IIC, 14          |
|                                |                        | Class I, Zone T, AEX me id [la] IIC, 14         |
|                                | CSA :                  | NI, Class I, Div 2, Group A, B, C, D            |
|                                |                        | with IS circuits extending into Division 1      |
|                                |                        | AIS, Class I, Zone 1, Ex ib [ia] IIC, T4        |
|                                |                        | NI, Class I, Zone 2, Ex nA [ia] IIC             |
|                                |                        |                                                 |
| СЕМ                            | NAMUR                  | NE 21 et                                        |
|                                | EN 6132                | 26 VDE 0843 partie 20 /01.98                    |
|                                | EN 6132                | 26/A1 VDE 0843 partie 20/A1 /05.99              |
| Emissions de perturbations :   | Classe B               |                                                 |
| Immunité aux perturbations     | Industrie              |                                                 |
|                                |                        |                                                 |
| Protection contre la foudre    | EN 6100                | 00-4-5, classe d'installation 2                 |
|                                |                        |                                                 |
| Conditions de service          | Température ambiante : |                                                 |
| nominales                      | -20 +                  | -55 °C (Ex : max. +50 °C)                       |
|                                | Humidit                | é relative : 10 95 % sans condensation          |
|                                |                        |                                                 |
| Temp. transport/stockage       | -20 +                  | -70 °C                                          |
|                                |                        |                                                 |
| Bornier à vis                  | Fil mond               | bbrin et multibrin jusqu'à 2,5 mm <sup>2</sup>  |
|                                |                        | - ·                                             |

## Annexe :

### Fourchettes minimales sur les sorties de courant

Le module Cond 7700(X) est un module de mesure et ne dispose pas de sorties de courant. Celles-ci sont disponibles dans le module BASE (appareil de base) ou dans les modules de communication (par ex. module Out) et sont programmables par ces modules-là.

La fourchette de courant minimale doit empêcher que les limites de résolution de la technique de mesure ( $\pm$  1 digit) se fassent trop sentir dans le courant.

#### Module Cond 7700(X)

| S/cm    | 20 %, min. 0.2 µS/cm     |
|---------|--------------------------|
| % poids | 1.00                     |
| °C      | 10.0                     |
| g/kg    | 1.00                     |
| Ohm*cm  | 20 %, min. 100.0 ohms*cm |
| °F      | 10.0                     |

#### **Calculation Block Cond / Cond**

| Diff S/cm   | 20 %, min. 0.2 µS/cm     |
|-------------|--------------------------|
| Diff °C     | 10.0                     |
| Diff ohm*cm | 20 %, min. 100.0 ohms*cm |
| RATIO       | 0.10                     |
| PASSAGE     | 10.0                     |
| REJECTION   | 10.0                     |
| DEVIATION   | 10.0                     |
| рН          | 1.00                     |

## Vue d'ensemble de la programmation

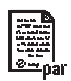

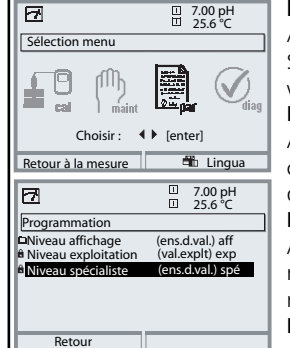

#### Programmation

Activation en mode mesure : Touche **menu** : Sélection menu. Sélectionner Programmation à l'aide des touches fléchées, valider avec **enter** .

#### Niveau spécialiste

Accès à tous les réglages, y compris la définition des codes d'accès. Autoriser et interdire l'accès aux fonctions à partir du niveau d'exploitation.

#### Niveau exploitation

Accès à tous les réglages non interdits au niveau spécialiste. Les réglages interdits apparaissent en gris et ne peuvent pas être modifiés.

#### Niveau affichage

Affichage des réglages, sans possibilité de changement !

| Commande syster                                                                                                    | ne                                                                                                    |
|----------------------------------------------------------------------------------------------------|----------------------------------------------------------------------------------------------------|
| Carte mémoire (option)<br>• Enreg. journal de bord<br>• Enreg. enregistreur<br>• Séparateur<br>• Carte pleine<br>• Formater | Le menu est affiché uniquement si une carte SmartMedia est<br>insérée. Il doit s'agir d'une <u>carte mémoire</u> ,<br>et non pas d'une carte de <u>mise à jour</u> .<br>Les cartes SmartMedia du commerce doivent être formatées<br>avant l'utilisation comme carte mémoire.                                                                        |
| Transférer la<br>configuration                                                                                              | La configuration complète d'un appareil peut être enregistrée<br>sur une carte SmartMedia. Cela permet le transfert du réglage<br>complet (sauf les options et codes d'accès) vers d'autres appareils<br>dont l'équipement est identique (exception : options et codes<br>d'accès).                                                                 |
| Jeux de paramètres<br>• Charger<br>• Mémoriser                                                                              | 2 jeux de paramètres (A,B) sont disponibles dans l'appareil.<br>Le jeu de paramètres activé est indiqué sur l'écran.<br>Les jeux de paramètres contiennent tous les réglages sauf :<br>type de capteur, options, réglages de la commande système<br>La carte SmartMedia (option) permet d'utiliser jusqu'à 5 jeux<br>de paramètres (1, 2, 3, 4, 5). |
| Matrice commande<br>fonctions<br>• Entrée OK2<br>• Softkey gauche<br>• Softkey droite                                       | Sélectionner l'élément de commande pour les fonctions suivantes :<br>- Changer de jeu de paramètres<br>- Enregistreur KI (départ / arrêt)<br>- Activer le menu favoris (fonct. diagnostic préalablement choisies)<br>- EC 400 (commande automatique de sonde)                                                                                       |
| Heures / Date                                                                                                    | Sélectionner format d'affichage, introduction                                                                                                    |
| Descriptif poste de mesure                                                                                                  | Peut être appelé dans le menu Diagnostic                                                                                                    |
| Déblocage des options                                                                                                    | Un TAN est nécessaire pour le déblocage d'une option.                                                                                                    |
| Mise à jour du logiciel                                                                                                    | Mise à jour avec carte SmartMedia / Type carte de mise à jour                                                                                                    |
| Journal de bord                                                                                                    | Sélectionner des événements à consigner                                                                                                    |
| Table tampons                                                                                                    | Spécifier un jeu de tampons individ. pour le calibrage autom.                                                                                                    |
| Réglage usine                                                                                                    | Remettre la programmation au réglage usine                                                                                                    |
| Introd. code d'accès                                                                                                    | Modifier les codes d'accès                                                                                                    |

## **Menu Programmation**

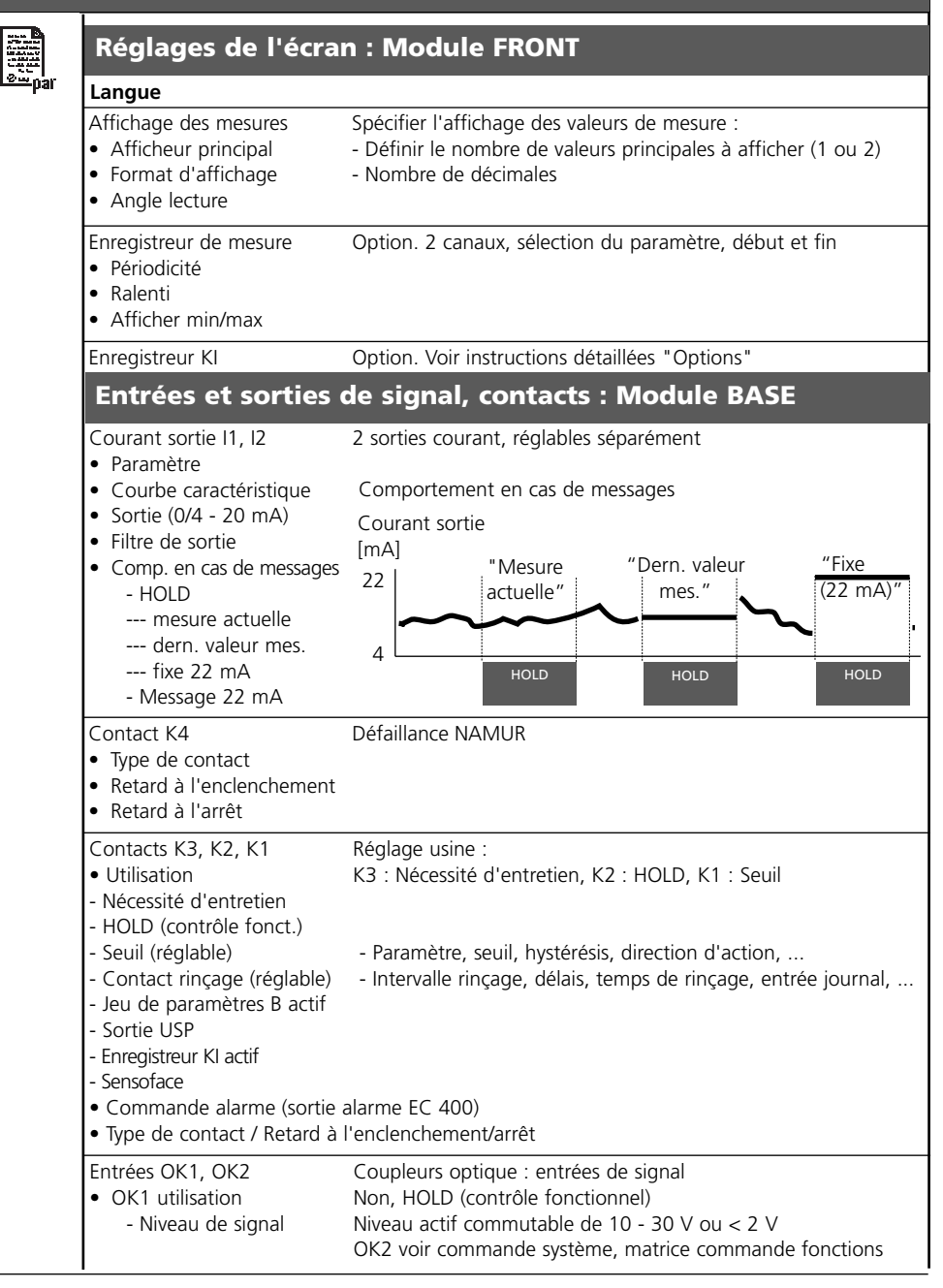

## **Menu Programmation**

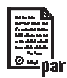

### Module Cond 7700(X)

#### Filtre d'entrée

| Paramètres capteur |  |
|--------------------|--|
|--------------------|--|

- Spécifier l'affichage des valeurs de mesure :
- Type de capteur
   Constante de cellule
   Sélectionner
   Sélectionner pour mesure / calibrage nom.
- Mesure de température
  - Sonde de température
  - Temp. mesure
  - Temp. calibrage
- Sensocheck

#### Préréglages calibrage

- Solution calibrage
  - NaCl 0.01 mol/l
  - NaCl 0.01 mol/l
  - NaCl saturée
  - KCl 0.01 mol/l
  - KCI 0.1 mol/l
  - KCI 1 mol/l
- Calibrage du produit

#### CT milieu

Choisir : Non, linéaire, EN 27888, eau ultra-pure

#### Concentration

#### Messages

- Conductivité
- Résistance spéc.
- Température
- Salinité

#### Fonction USP

## Menu Calibrage

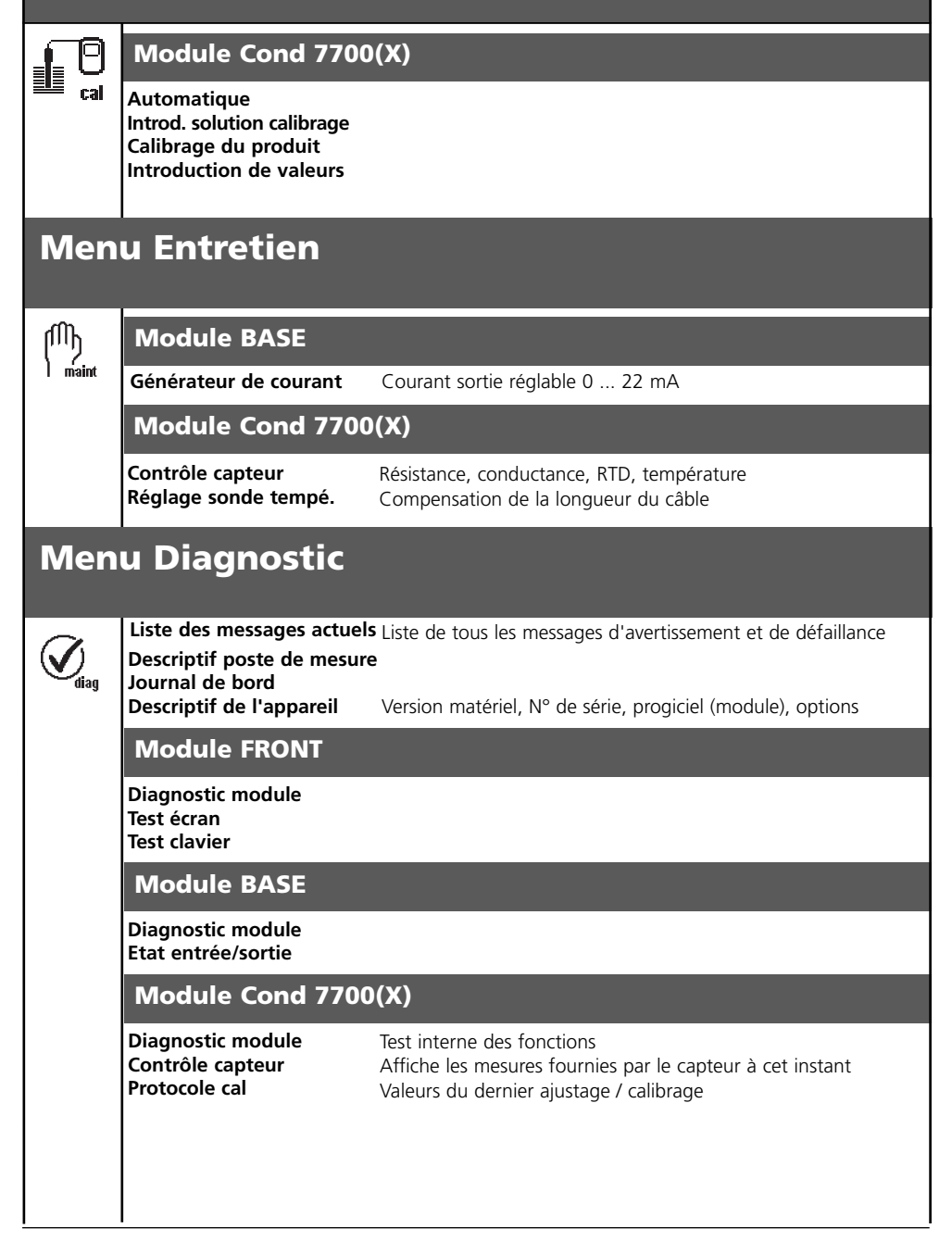

## A

| Acide chlorhydrigue                    |        |
|----------------------------------------|--------|
| Acide nitrique                         |        |
| Acide sulfurique                       | 49     |
| Activer la programmation               |        |
| Afficheurs secondaires                 | 14, 25 |
| Ajustage                               |        |
| Autorisation (fonction touche softkey) | 43     |

### В

| Blindage      | 19 |
|---------------|----|
| Bornier       | 17 |
| Bornier à vis | 86 |

### С

| Câblage                                                   | 20     |
|-----------------------------------------------------------|--------|
| Câblage de protection                                     | 68     |
| Calculation blocks                                        | 55     |
| Calcul du pH                                              | 53     |
| Calibrage                                                 | 28     |
| Calibrage automatique avec solution de calibrage standard | 33     |
| Calibrage du produit                                      | 37     |
| Calibrer les capteurs                                     | 40     |
| Caractéristiques de sortie                                | 63     |
| Caractéristiques techniques                               | 33, 86 |
| Carte SmartMedia                                          | 16     |
| CEM                                                       | 86     |
| Changement de jeu de paramètres par OK2                   | 73     |
| Changement du module frontal                              | 16     |
| Codes d'accès                                             | 24     |
| Compensation automatique de la température                | 30     |
| Compensation de la sonde de température                   | 74     |
| Compensation de température pendant le calibrage          | 30     |
| Compensation manuelle de la température                   | 30     |
| Comportement en cas de messages                           | 66     |
| Composants module                                         | 17     |
| Concentration                                             | 49     |

| Concept modulaire                                         | 13       |
|-----------------------------------------------------------|----------|
| Consignes de sécurité                                     |          |
| Consulter le logiciel de l'appareil/le logiciel du module | 12       |
| Contact de rinçage                                        | 70       |
| Contacts de commutation                                   | 67       |
| Contrôle capteur                                          | 74       |
| Contrôle fonctionnel                                      | 67       |
| Correction CT                                             |          |
| Correspondance des bornes                                 |          |
| Courbes de concentration                                  |          |
| CT milieu à mesurer                                       | 47       |
| D                                                         |          |
| Déclaration de conformité européenne                      |          |
| Défaillance                                               | 67       |
| Descriptif poste de mesure                                | 75       |
| Description succincte                                     |          |
| Diagnostic                                                |          |
| Documentation de la programmation                         |          |
| F                                                         |          |
| Eau ultra-pure                                            | 48       |
| Ecran graphique                                           |          |
| Elimination et récupération                               |          |
| Emplacement pour carte SmartMedia                         |          |
| Entrées OK1 OK2                                           | 72       |
| Entretien                                                 |          |
| E                                                         |          |
| <b>F</b><br>Favoris                                       | 77       |
| EDA 21 CER Part 11                                        |          |
| Filtro d'entrée                                           | 10<br>17 |
| Filtre de sortie                                          |          |
| Fonctions de diagnostic                                   |          |
| Fonction USP                                              |          |
| G                                                         | -        |
| Garantie                                                  | 2        |
|                                                           |          |

## Н

| HOLD       | 67 |
|------------|----|
| Hystérésis | 71 |
| 1          |    |

| Installer un module       | . 19 |
|---------------------------|------|
| Interdiction de fonctions | 43   |

### J

| Joint           |  |
|-----------------|--|
| Journal de bord |  |

## L

| 14     |
|--------|
| 61     |
| 61     |
| 75, 79 |
|        |
|        |
|        |
|        |

### Μ

| Marques déposées                                     | 2  |
|------------------------------------------------------|----|
| Message en cas de dépassement de la plage de courant | 66 |
| Messages                                             | 61 |
| Messages, comportement des sorties courant           | 66 |
| Messages de diagnostic comme favoris                 | 77 |
| Messages de diagnostics                              | 79 |
| Modifier code d'accès                                |    |
| Module BASE                                          | 17 |
| Module FRONT                                         | 16 |

### Ν

| Niveau affichage              |    |
|-------------------------------|----|
| Niveau de commutation OK1/OK2 | 72 |
| Niveau exploitation           |    |
| Niveau spécialiste            |    |
| Niveaux d'utilisation         |    |
| Numéro de série               | 12 |

### 

| •                                                                      |        |
|------------------------------------------------------------------------|--------|
| OK1 utilisation                                                        | 72     |
| OK2, changement de jeu de parametres (A, B)                            | /3     |
| Ρ                                                                      |        |
| Paramètres capteur                                                     | 47     |
| Passe-câbles                                                           | 14     |
| Perte du code d'accès                                                  | 24     |
| Pictogramme cadenas                                                    | 43     |
| Plagues à bornes                                                       | 16, 18 |
| Plaques à bornes des modules "cachés"                                  |        |
| Préréglage calibrage                                                   | 47     |
| Programmation                                                          | 45     |
| Programmation CT milieu                                                | 47     |
| Programmation de la sortie courant                                     | 62     |
|                                                                        |        |
|                                                                        | 25     |
| Reglage de l'affichage des mesures                                     |        |
| Reglage usine                                                          |        |
| Renvoi sous garantie                                                   | Z      |
| S                                                                      |        |
| Saisie des données des capteurs mesurées au préalable                  |        |
| Saisie manuelle d'une solution de calibrage                            |        |
| Sélection du mode de calibrage                                         |        |
| Sélection menu                                                         | 23     |
| Seuil                                                                  | 71     |
| Seuil réduit                                                           | 58     |
| Signalisation du jeu de paramètres actif par le contact de commutation | 73     |
| Softkey                                                                | 14, 25 |
| Solution de sel de cuisine                                             | 51     |
| Sonde de température, compensation                                     | 74     |
| Sorties courant                                                        | 66, 87 |
| Soude caustique                                                        | 51     |
| Structure des menus                                                    | 15, 23 |
| Symboles dans l'affichage des mesures                                  | 71     |
| Symboles messages                                                      | 61     |

## Т

| Tableau concentration   |       |
|-------------------------|-------|
| Tableaux de paramétrage |       |
| Table des matières      | 7     |
| Touches softkey         |       |
| Type de contact         | ,<br> |
| <i>71</i>               |       |

### U

| Utilisation conforme                        | . 10 |
|---------------------------------------------|------|
| Utilisation des contacts de commutation69,  | 70   |
| Utilisation en zone à atmosphère explosible | . 11 |

### V

| Version du logiciel et du matériel | 12 |
|------------------------------------|----|
| Vue d'ensemble de la programmation | 88 |

| Sy      | mbole            | Explication des symboles importants pour ce module                                                                                                    |
|---------|------------------|----------------------------------------------------------------------------------------------------|
|         | 7                | L'appareil est en mode Mesure.                                                                                                    |
| 1       |                  | L'appareil est en mode Calibrage. Le mode HOLD est actif pour le module calibré.                                                                                                    |
| Щ<br>м  | ) 🔥 HOLD         | L'appareil est en mode Entretien. Mode HOLD actif.                                                                                                    |
| 闑, 🏔    |                  | L'appareil est en mode Programmation. Mode HOLD actif.                                                                                                    |
|         | Ø <sub>dla</sub> | L'appareil est en mode Diagnostic.                                                                                                    |
| K NAMUR | ALD              | <ul> <li>HOLD. Le contact NAMUR "Contrôle fonctionnel" est actif (par défaut : module BASE, contact K2, contact de travail). Sorties de courant comme programmées :</li> <li>Valeur mes. actuelle : la valeur mesurée actuelle apparaît à la sortie courant</li> <li>Dernière valeur mesurée : la dernière valeur mesurée est maintenue à la sortie courant</li> <li>Fixe (22 mA) : la sortie courant délivre 22 mA</li> </ul> |
| Signau  | ¶))<br>≫         | Défaillance. Le contact NAMUR "Défaillance" est actif (par défaut : module BASE,<br>contact K4, contact de repos). Appel du message déclencheur : Diagnostic/liste messages<br>Nécessité d'entretien. Le contact NAMUR est actif (par défaut : module BASE, contact K2,<br>contact de travail). Appel du message déclencheur : Menu Diagnostic/liste de messages                                                               |
|         |                  | Indication des seuils : valeur mesurée au-dessus ou au-dessous du seuil                                                                                                    |
|         | 🖡 man            | Saisie de température par introduction manuelle                                                                                                    |
|         | *                | Un calibrage est effectué                                                                                                    |
|         | R                | Calibrage - un calibrage du produit a été effectué à la 1ère étape.<br>L'appareil attend que soient introduites les valeurs déterminées en laboratoire                                                                                                    |
|         | СТ               | Calibrage : La compensation de température pour le milieu à mesurer est activée<br>(linéaire/eau ultra-pure/table)                                                                                                    |
|         | Ď                | Précède en texte clair un groupe de menus :<br>Accès au niveau de menu suivant avec enter                                                                                                    |
|         | â                | Précède en texte clair une option de menu si le spécialiste en a interdit l'accès depuis le niveau d'exploitation.                                                                                                    |
|         |                  | Désigne l'emplacement de module (1, 2 ou 3) et permet de faire clairement le rappro-<br>chement avec les valeurs mesurées/paramètres affichés dans le cas de types de modules<br>identiques                                                                                                    |
|         | EB ا             | Affichage du jeu de paramètres actif (les jeux de paramètres A et B sont présents dans<br>l'appareil ; 5 jeux supplémentaires sont possibles avec les fonctions supplémentaires et la<br>carte SmartMedia)                                                                                                    |

# Sélection menu

Module Cond 7700(X)

|          | Calibrage et ajustage                                 | 28               |
|----------|-------------------------------------------------------|------------------|
|          | Ajustage                                              |                  |
| 💷 cal    | Compensation de température                           |                  |
|          | Modes de calibrage                                    |                  |
|          | Calibrage automatique                                 |                  |
|          | Saisie manuelle d'une solution calibrage              |                  |
|          | Calibrage du produit                                  |                  |
|          | Saisie des données des canteurs mesurées au préalable | 39               |
|          | Le calibrage des canteurs                             | 40               |
|          |                                                       |                  |
|          | Programmation                                         | 42               |
| maint    | Documentation                                         |                  |
|          | Journal de bord                                       |                  |
|          | Réalage usine                                         |                  |
|          | Messages                                              | 60               |
|          | Sorties courant : Comportement en cas de message      |                  |
|          | Contacts de commutation                               |                  |
|          | Contact de rincage                                    | 70               |
|          | Seuil                                                 | <i>7</i> 0<br>71 |
|          |                                                       |                  |
| Martin B | Entretien                                             | 74               |
| 2 Day    | Contrôle capteur                                      | 74               |
| hai      | Compensation de la sonde de température               | 74               |
|          |                                                       |                  |
|          | Diagnostic                                            | 75               |
| Udiag    | Diagnostic module                                     | 75               |
|          | Contrôle capteur                                      | 75               |
|          | Trace calibrage                                       | 75               |
|          | Fonction USP                                          | 75               |
|          | Entrer des messages de diagnostic comme favoris       | 77               |
|          | Liste des messages actuels                            | 79               |
|          |                                                       |                  |
|          |                                                       |                  |
|          |                                                       |                  |